# HƯỚNG DẫN SỬ DỤNG PHÀN MỀM HDSCHOOL DÀNH CHO GIÁO VIÊN

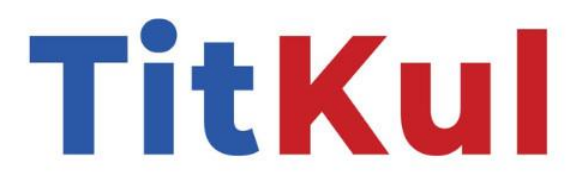

TP.HCM, 08/2024

#### Mục lục

| 1. | Thông tin tài khoản                         | 1 |
|----|---------------------------------------------|---|
| 2. | Hướng dẫn vào ứng dụng                      | 1 |
| 3. | Các chức năng trên phần mềm                 | 4 |
|    | 3.1. Đào tạo giáo viên                      | 4 |
|    | 3.1.1. Thời khóa biểu                       | 4 |
|    | 3.1.2. Thời khóa biểu giáo viên             | 5 |
|    | 3.1.3. Thời khóa biểu theo tuần             | 6 |
|    | 3.1.4. Sổ đầu bài                           | 9 |
|    | 3.2. Điểm danh10                            | 0 |
|    | 3.2.1. Điểm danh lớp học10                  | 0 |
|    | 3.3. Lớp học1                               | 1 |
|    | 3.3.1. Học sinh lớp chủ nhiệm1              | 1 |
|    | 3.4. Quản lý thông báo12                    | 2 |
|    | 3.4.1. Thông báo chung12                    | 2 |
|    | 3.4.2. Báo bài1                             | 5 |
|    | 3.4.3. Kế hoạch học tập1                    | 8 |
|    | 3.4.4. Tin tức2                             | 2 |
|    | 3.4.5. Thực đơn24                           | 4 |
|    | 3.4.6. Bữa ăn2                              | 7 |
|    | 3.5. Quản lý bán trú2                       | 9 |
|    | 3.5.1. Quản lý học sinh ở bán trú/ nội trú2 | 9 |

#### 1. Thông tin tài khoản

Tài khoản đăng nhập **HDSchool** của bạn là số điện thoại đã được đăng ký với nhà trường.

Phần mềm **HDSchool** là hệ thống dùng chung cho các cấp bậc bao gồm: cấp tiểu học, trung học cở sở và trung học phổ thông.

#### 2. Hướng dẫn vào ứng dụng

Bước 1: Truy cập trang web ứng dụng của trường do Công ty Titkul cung cấp, để vào giao diện **HDSchool** sử dụng các trình duyệt được phổ biến rộng rãi như Google chrome, Mozilla Firefox, Microsoft Edge, Apple - Safari, Cốc cốc, Opera, Brave.

Bước 2: Giao diện hiển thị thông tin tài khoản đăng nhập

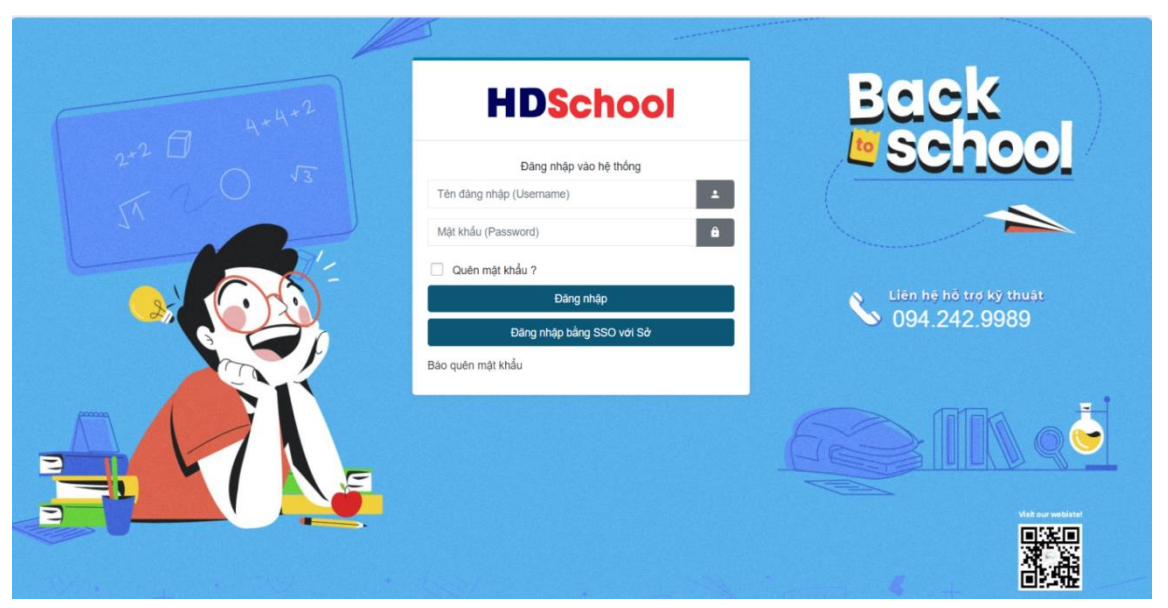

Bước 3: Nhập thông tin đẩy đủ thông tin bao gồm tên đăng nhập và mật khẩu được cấp và phân quyền để đăng nhập tài khoản.

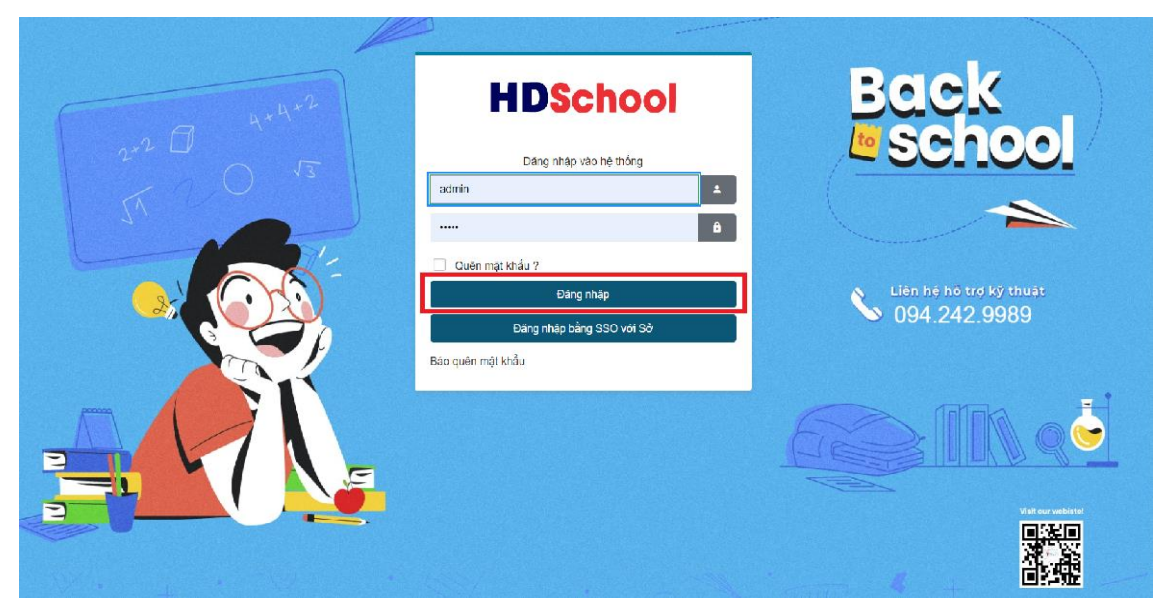

Công ty cổ phần Titkul - Hotline: 0942429989

| - 4+4+2  | HDSchool                                                                                        | Back                                    |
|----------|-------------------------------------------------------------------------------------------------|-----------------------------------------|
| 2+2 0 13 | Đãng nhập vác hệ thống                                                                          | <u>e sonool</u>                         |
| T T L    | Tên đăng nhập (Username)                                                                        |                                         |
| 1 1      | Mật khẩu (Password)                                                                             |                                         |
|          | Guén mặt khẩu ?     Dăng nhập     Dăng nhập     Dăng nhập bằng SSO với Sở     Bảo quên mật khẩu | Liên hệ hỗ trợ kỹ thuật<br>094.242.9989 |
|          | =                                                                                               |                                         |
|          |                                                                                                 |                                         |

Ngoài ra, có thể đăng nhập tài khoản bằng SSO với Sở.

| Đàng nhập vào hệ thống                              | _ |                   |
|-----------------------------------------------------|---|-------------------|
| Tên đăng nhập (Username)                            | ÷ |                   |
| Môt khẩu (Password)                                 |   |                   |
|                                                     | × |                   |
|                                                     |   |                   |
| Đăng nhập với tài khoản học sinh                    |   |                   |
| Đăng nhập với tài khoản giáo viên                   |   |                   |
|                                                     |   |                   |
|                                                     |   |                   |
|                                                     |   |                   |
|                                                     | _ |                   |
|                                                     |   |                   |
| HCMEDU SSO                                          |   |                   |
| Phòng GD Thành Phố Thủ Đức                          |   |                   |
| IHCS Cat Lai<br>TITKUL                              |   |                   |
| Tên tải khoản                                       |   |                   |
| 0935262170                                          |   |                   |
| Một khẩu                                            |   |                   |
|                                                     |   |                   |
| Đảng Nhập                                           |   |                   |
| Powered by<br>Sở Giảo dực và Đào tạo TP Hồ Chỉ Minh |   |                   |
|                                                     |   | Birnit - Els Vair |

Bước 4: Nhập tài khoản và mật khẩu của mình. Sau đó nhấn nút Đăng nhập để vào hệ thống.

|                       |        | ≡ | Trườn      | ig THCS Cá                     | t Lái                          |                                |                                  |                                  |                                |                                |                                |                                |                                 |
|-----------------------|--------|---|------------|--------------------------------|--------------------------------|--------------------------------|----------------------------------|----------------------------------|--------------------------------|--------------------------------|--------------------------------|--------------------------------|---------------------------------|
| 🎓 🛛 Đào tạo giáo viên | >      |   |            |                                |                                |                                |                                  |                                  |                                |                                |                                |                                |                                 |
| Điểm danh             | >      |   | 🗲 Ngà      | ày trước Ngà                   | iy hiện tại Ng                 | jày sau 🗲                      |                                  |                                  |                                |                                |                                |                                |                                 |
| 📩 Lớp học             | >      |   |            |                                |                                |                                |                                  | Thứ Ba<br>20/08/2024             |                                |                                |                                |                                |                                 |
| 📙 Thông bảo           | ><br>> |   | Lớp<br>học | Tiết 1<br>7:00 AM -<br>7:45 AM | Tiết 2<br>7:45 AM -<br>8:30 AM | Tiết 3<br>8:30 AM -<br>9:25 AM | Tiết 4<br>10:00 AM -<br>10:45 AM | Tiết 5<br>10:45 AM -<br>11:30 AM | Tiết 6<br>1:00 PM -<br>1:45 PM | Tiết 7<br>1:45 PM -<br>2:30 PM | Tiết 8<br>2:30 PM -<br>3:15 PM | Tiết 9<br>3:15 PM -<br>4:00 PM | Tiết 10<br>4:00 PM -<br>4:50 PM |
|                       |        |   | 6E         |                                |                                |                                |                                  |                                  |                                |                                |                                |                                |                                 |
|                       |        |   | 6F         |                                |                                |                                |                                  |                                  |                                |                                |                                |                                |                                 |
|                       |        |   | 7B         |                                |                                |                                |                                  |                                  |                                |                                |                                |                                |                                 |
|                       |        |   | 7C         |                                |                                |                                |                                  |                                  |                                |                                |                                |                                |                                 |
|                       |        |   | 7E         |                                |                                |                                |                                  |                                  |                                |                                |                                |                                |                                 |
|                       |        |   | 70         |                                |                                |                                |                                  |                                  |                                |                                |                                |                                |                                 |

Bước 5: Nhấn nút đăng xuất để thoát tài khoản khi không dùng nữa.

| <b>()</b>                               | ≡ | Trường THCS                          | Cát Lái                            |                                |                                  |                                  |                                |                                |                                |                                | <b>a</b>                        |
|-----------------------------------------|---|--------------------------------------|------------------------------------|--------------------------------|----------------------------------|----------------------------------|--------------------------------|--------------------------------|--------------------------------|--------------------------------|---------------------------------|
| 🎓 Đào tạo giáo viên >                   |   |                                      |                                    |                                |                                  |                                  |                                |                                |                                |                                |                                 |
| Diểm danh >                             |   | 🔶 Ngày trước                         | Ngày hiện tại N                    | gây sau 🔶                      |                                  |                                  |                                |                                |                                |                                |                                 |
| 📩 Lớp học >                             |   |                                      |                                    |                                |                                  | Thứ Ba<br>20/08/2024             |                                |                                |                                |                                |                                 |
| Thông bào >           Bân trú         > |   | Lớp Tiết 1<br>học 7:00 AM<br>7:45 AI | Tiết 2<br>- 7:45 AM -<br>1 8:30 AM | Tiết 3<br>8:30 AM -<br>9:25 AM | Tiết 4<br>10:00 AM -<br>10:45 AM | Tiết 5<br>10:45 AM -<br>11:30 AM | Tiết 6<br>1:00 PM -<br>1:45 PM | Tiết 7<br>1:45 PM -<br>2:30 PM | Tiết 8<br>2:30 PM -<br>3:15 PM | Tiết 9<br>3:15 PM -<br>4:00 PM | Tiết 10<br>4:00 PM -<br>4:50 PM |
|                                         |   | 6E                                   |                                    |                                |                                  |                                  |                                |                                |                                |                                |                                 |
|                                         |   | 6F                                   |                                    |                                |                                  |                                  |                                |                                |                                |                                |                                 |
|                                         |   | 7B                                   |                                    |                                |                                  |                                  |                                |                                |                                |                                |                                 |
|                                         |   | 70                                   |                                    |                                |                                  |                                  |                                |                                |                                |                                |                                 |
|                                         |   | 7E                                   |                                    |                                |                                  |                                  |                                |                                |                                |                                |                                 |
|                                         |   | 70                                   |                                    |                                |                                  |                                  |                                |                                |                                |                                |                                 |

| <b>@</b>                | = ' | Trường THCS C            | át Lái               |                      |                        |                        |                      |                      |                      | _                    | ۵                              |
|-------------------------|-----|--------------------------|----------------------|----------------------|------------------------|------------------------|----------------------|----------------------|----------------------|----------------------|--------------------------------|
| 🎽 Đào tạo giáo viên 🛛 > |     |                          |                      |                      |                        |                        |                      |                      |                      |                      | අ Quên mật khẩu<br>එ Đăng xuất |
| Điểm danh >             |     | 🗲 Ngày trước 🛛 Ngày      | gày hiện tại N       | gåy sau 🔶            |                        |                        |                      |                      |                      |                      |                                |
| 📩 Lớp học >             |     |                          |                      |                      |                        | Thứ Ba<br>20/08/2024   |                      |                      |                      |                      |                                |
| 👃 Thông bảo >           |     | Lớp Tiết 1               | Tiết 2               | Tiết 3               | Tiết 4                 | Tiết 5                 | Tiết 6               | Tiết 7               | Tiết 8               | Tiết 9               | Tiết 10                        |
| 🛅 Bán trủ 🛛 🔸           |     | học 7:00 AM -<br>7:45 AM | 7:45 AM -<br>8:30 AM | 8:30 AM -<br>9:25 AM | 10:00 AM -<br>10:45 AM | 10:45 AM -<br>11:30 AM | 1:00 PM -<br>1:45 PM | 1:45 PM -<br>2:30 PM | 2:30 PM -<br>3:15 PM | 3:15 PM -<br>4:00 PM | 4:00 PM -<br>4:50 PM           |
|                         |     | 6E                       |                      |                      |                        |                        |                      |                      |                      |                      |                                |
|                         |     | 6F                       |                      |                      |                        |                        |                      |                      |                      |                      |                                |
|                         |     | 7B                       |                      |                      |                        |                        |                      |                      |                      |                      |                                |
|                         |     | 7C                       |                      |                      |                        |                        |                      |                      |                      |                      |                                |
|                         |     | 7E                       |                      |                      |                        |                        |                      |                      |                      |                      |                                |
|                         |     | 70                       |                      |                      |                        |                        |                      |                      |                      |                      |                                |

#### 3. Các chức năng trên phần mềm

### 3.1. Đào tạo giáo viên

#### 3.1.1. Thời khóa biểu

Để xem thông tin thời khóa biểu, nhấp vào mục Thời khóa biểu trong menu bên

trái.

| 👕 Đào tạo giáo viên 🗸 🗸  |             |                                |                                |                                |                                  |                                  |                                |                                |                                |                                |                        |
|--------------------------|-------------|--------------------------------|--------------------------------|--------------------------------|----------------------------------|----------------------------------|--------------------------------|--------------------------------|--------------------------------|--------------------------------|------------------------|
| Thời khóa biểu           | <b>←</b> Ng | ày trước Ngâ                   | ay hiện tại Ng                 | gày sau 🔸                      |                                  |                                  |                                |                                |                                |                                |                        |
| Thời khóa biểu giáo viên |             |                                |                                |                                |                                  | Thứ Ba                           |                                |                                |                                |                                |                        |
| Thời khoá biểu theo tuần |             |                                |                                |                                |                                  | 20/08/2024                       |                                |                                |                                |                                |                        |
| Sổ đầu bài               | Lớp<br>học  | Tiết 1<br>7:00 AM -<br>7:45 AM | Tiết 2<br>7:45 AM -<br>8:30 AM | Tiết 3<br>8:30 AM -<br>9:25 AM | Tiết 4<br>10:00 AM -<br>10:45 AM | Tiết 5<br>10:45 AM -<br>11:30 AM | Tiết 6<br>1:00 PM -<br>1:45 PM | Tiết 7<br>1:45 PM -<br>2:30 PM | Tiết 8<br>2:30 PM -<br>3:15 PM | Tiết 9<br>3:15 PM -<br>4:00 PM | Tiết<br>4:00 F<br>4:50 |
| Điểm danh >              |             |                                | oloo / uli                     | ol2074ii                       | iono /un                         |                                  |                                | 2100 1 11                      |                                |                                | 100                    |
| 🛉 Lớp học 🛛 >            | UL          |                                |                                |                                |                                  |                                  |                                |                                |                                |                                |                        |
| 🧍 Thông báo 🛛 🔸          | 6F          |                                |                                |                                |                                  |                                  |                                |                                |                                |                                |                        |
| Bán trú >                | 7B          |                                |                                |                                |                                  |                                  |                                |                                |                                |                                |                        |
|                          | 70          |                                |                                |                                |                                  |                                  |                                |                                |                                |                                |                        |
|                          | 7E          |                                |                                |                                |                                  |                                  |                                |                                |                                |                                |                        |

Các nút điều hướng để chuyển đến ngày trước hoặc ngày sau

| 🗲 Ngá      | ày trước Ngà                   | yhiệntại Ng                    | gày sau 🔶                      |                                  |                                  |                                |                                |                                |                                |                                 |
|------------|--------------------------------|--------------------------------|--------------------------------|----------------------------------|----------------------------------|--------------------------------|--------------------------------|--------------------------------|--------------------------------|---------------------------------|
|            |                                |                                |                                |                                  | Thứ Ba<br>20/08/2024             |                                |                                |                                |                                |                                 |
| Lớp<br>học | Tiết 1<br>7:00 AM -<br>7:45 AM | Tiết 2<br>7:45 AM -<br>8:30 AM | Tiết 3<br>8:30 AM -<br>9:25 AM | Tiết 4<br>10:00 AM -<br>10:45 AM | Tiết 5<br>10:45 AM -<br>11:30 AM | Tiết 6<br>1:00 PM -<br>1:45 PM | Tiết 7<br>1:45 PM -<br>2:30 PM | Tiết 8<br>2:30 PM -<br>3:15 PM | Tiết 9<br>3:15 PM -<br>4:00 PM | Tiết 10<br>4:00 PM -<br>4:50 PM |
| 6E         |                                |                                |                                |                                  |                                  |                                |                                |                                |                                |                                 |
| 6F         |                                |                                |                                |                                  |                                  |                                |                                |                                |                                |                                 |
| 7B         |                                |                                |                                |                                  |                                  |                                |                                |                                |                                |                                 |
| 7C         |                                |                                |                                |                                  |                                  |                                |                                |                                |                                |                                 |
| 7E         |                                |                                |                                |                                  |                                  |                                |                                |                                |                                |                                 |
| 7D         |                                |                                |                                |                                  |                                  |                                |                                |                                |                                |                                 |

#### 3.1.2. Thời khóa biểu giáo viên

Để xem thông tin thời khóa biểu của giáo viên, nhấp vào mục **Thời khóa biểu** giáo viên trong menu bên trái.

| 1 | Đào tạo giáo viên        | ~ |            |                                |                                |                                |                                  |                                  |                                |                                |                                |                                |                                 |
|---|--------------------------|---|------------|--------------------------------|--------------------------------|--------------------------------|----------------------------------|----------------------------------|--------------------------------|--------------------------------|--------------------------------|--------------------------------|---------------------------------|
|   | Thời khóa biểu           |   | 🗲 Ngà      | y trước Ngà                    | y hiện tại Ng                  | jày sau 🔶                      |                                  |                                  |                                |                                |                                |                                |                                 |
|   | Thời khóa biểu giáo viên |   |            |                                |                                |                                |                                  | Thứ Ba<br>20/08/2024             |                                |                                |                                |                                |                                 |
|   | Thời khoá biểu theo tuần |   |            |                                |                                |                                |                                  |                                  |                                |                                |                                |                                |                                 |
|   | Sổ đầu bài               |   | Lớp<br>học | Tiết 1<br>7:00 AM -<br>7:45 AM | Tiết 2<br>7:45 AM -<br>8:30 AM | Tiết 3<br>8:30 AM -<br>9:25 AM | Tiết 4<br>10:00 AM -<br>10:45 AM | Tiết 5<br>10:45 AM -<br>11:30 AM | Tiết 6<br>1:00 PM -<br>1:45 PM | Tiết 7<br>1:45 PM -<br>2:30 PM | Tiết 8<br>2:30 PM -<br>3:15 PM | Tiết 9<br>3:15 PM -<br>4:00 PM | Tiết 10<br>4:00 PM -<br>4:50 PM |
|   | Điểm danh                | > | 6E         |                                |                                |                                |                                  |                                  |                                |                                |                                |                                |                                 |
|   | Lớp học                  | > |            |                                |                                |                                |                                  |                                  |                                |                                |                                |                                |                                 |
| • | Thông báo                | > | 6F         |                                |                                |                                |                                  |                                  |                                |                                |                                |                                |                                 |
|   | Bán trú                  | > | 7B         |                                |                                |                                |                                  |                                  |                                |                                |                                |                                |                                 |
|   |                          |   | 7C         |                                |                                |                                |                                  |                                  |                                |                                |                                |                                |                                 |
|   |                          |   | 7E         |                                |                                |                                |                                  |                                  |                                |                                |                                |                                |                                 |
|   |                          |   |            |                                |                                |                                |                                  |                                  |                                |                                |                                |                                |                                 |

Chọn ngày mà giáo viên muốn xem thời khóa biểu.

Thời khóa biểu của giáo viên sẽ hiển thị chi tiết các tiết dạy trong ngày/tuần mà giáo viên đã chọn.

Có thể sử dụng các nút điều hướng để chuyển đến ngày trước hoặc ngày sau.

Theo dõi các ngày được chọn cho tất cả giáo viên hoặc 1 giáo viên cụ thể.

| Thư Ba<br>20/08/2024 |                                |                                |                                |                                  |                                  |                                |                                |                                |                                |                               |  |  |
|----------------------|--------------------------------|--------------------------------|--------------------------------|----------------------------------|----------------------------------|--------------------------------|--------------------------------|--------------------------------|--------------------------------|-------------------------------|--|--|
| Lớp<br>học           | Tiết 1<br>7:00 AM -<br>7:45 AM | Tiết 2<br>7:45 AM -<br>8:30 AM | Tiết 3<br>8:30 AM -<br>9:25 AM | Tiết 4<br>10:00 AM -<br>10:45 AM | Tiết 5<br>10:45 AM -<br>11:30 AM | Tiết 6<br>1:00 PM -<br>1:45 PM | Tiết 7<br>1:45 PM -<br>2:30 PM | Tiết 8<br>2:30 PM -<br>3:15 PM | Tiết 9<br>3:15 PM -<br>4:00 PM | Tiết 10<br>4:00 PM<br>4:50 PM |  |  |
| 6E                   |                                |                                |                                |                                  |                                  |                                |                                |                                |                                |                               |  |  |
| 6F                   |                                |                                |                                |                                  |                                  |                                |                                |                                |                                |                               |  |  |
| 78                   |                                |                                |                                |                                  |                                  |                                |                                |                                |                                |                               |  |  |
| 7C                   |                                |                                |                                |                                  |                                  |                                |                                |                                |                                |                               |  |  |

### 3.1.3. Thời khóa biểu theo tuần

Để xem thông tin thời khóa biểu của giáo viên, nhấp vào mục Thời khóa biểu theo tuần trong menu bên trái.

| ۴ | Đào tạo giáo viên 🛛 🗸 🗸  |                              |            |            |                |                                |              |            |
|---|--------------------------|------------------------------|------------|------------|----------------|--------------------------------|--------------|------------|
|   | Thời khóa biểu           | 🗲 Tuần trước 🛛 Tuần hiện tại | Tuần sau 🗲 | Chọn lớp 🗸 | Chọn giáo viên | <ul> <li>• Nhập thờ</li> </ul> | ời khoả biểu |            |
|   | Thời khóa biểu giáo viên | Tiết học                     | Thứ Hai    | Thứ Ba     | Τμά Τμ         | Thứ Năm                        | Thứ Sáu      | Thứ Bảy    |
|   | Thời khoá biểu theo tuần |                              | 19/08/2024 | 20/08/2024 | 21/08/2024     | 22/08/2024                     | 23/08/2024   | 24/08/2024 |
|   | Sổ đầu bài               | 1                            |            |            |                |                                |              |            |
|   | Điểm danh >              | 7:00 AM - 7:45 AM            |            |            |                |                                |              |            |
|   | Lớp học >                | 2                            |            |            |                |                                |              |            |
| 4 | Thông báo >              | 7:45 AM - 8:30 AM            |            |            |                |                                |              |            |
|   | Bản trú >                | 3                            |            |            |                |                                |              |            |
|   |                          | 8:30 AM - 9:25 AM            |            |            |                |                                |              |            |
|   |                          | 4                            |            |            |                |                                |              |            |
|   |                          | 10:00 AM - 10:45 AM          |            |            |                |                                |              |            |

Xem và theo dõi lịch dạy của giáo viên và lịch học của học sinh của các tuần hôm trước hoặc các tuần sau, dễ dàng chuẩn bị và sắp xếp lịch làm việc và học tập.

| Tiết học          | Thứ Hai<br>12/08/2024 | Thứ Ba<br>13/08/2024 | Thứ Tư<br>14/08/2024 | Thứ Năm<br>15/08/2024 | Thứ Sâu<br>16/08/2024 | Thứ Báy<br>17/08/2024 |
|-------------------|-----------------------|----------------------|----------------------|-----------------------|-----------------------|-----------------------|
| 1                 |                       |                      |                      |                       | <br>Toán              |                       |
| 1                 |                       |                      |                      |                       | Lớp: 6E               |                       |
| 2:00 AM - 7:45 AM |                       |                      |                      |                       | GV: Nguyễn Xuân Thiên |                       |
|                   |                       |                      |                      |                       |                       |                       |
| 2                 |                       |                      |                      |                       |                       |                       |
| 245 AM - 8:30 AM  |                       |                      |                      |                       |                       |                       |
| 3                 |                       |                      |                      |                       |                       |                       |
|                   |                       |                      |                      |                       |                       |                       |

Chọn lọc theo lớp học.

| Tiết học          | Thứ Hai<br>15/07/2024 | Thứ Ba<br>16/07/2024 | Thứ Tư<br>17/07/2024 | Thứ Năm<br>18/07/2024 | Thứ Sáu<br>19/07/2024 | Thứ Bảy<br>20/07/2024 |
|-------------------|-----------------------|----------------------|----------------------|-----------------------|-----------------------|-----------------------|
| 4                 |                       |                      |                      |                       | <br>Ngữ Vân           |                       |
|                   |                       |                      |                      |                       | Lớp: 6D               |                       |
| 7:00 AM - 7:45 AM |                       |                      |                      |                       | GV: Phạm Kim Anh      |                       |
|                   |                       |                      |                      |                       |                       |                       |
| 2                 |                       |                      |                      |                       |                       |                       |
| 7:45 AM - 8:30 AM |                       |                      |                      |                       |                       |                       |
| 3                 |                       |                      |                      |                       |                       |                       |
| 8:30 AM - 8:25 AM |                       |                      |                      |                       |                       |                       |
|                   |                       |                      |                      |                       |                       |                       |

#### CÔNG TY CỔ PHẦN TITKUL

572/14B Âu Cơ, Phường 10, Quận Tân Bình, TP.HCM

Chọn lọc theo tên giáo viên để theo dõi lịch làm việc của mình.

| 🗲 Tuần trước 🛛 Tuần hi   | ện tại 📔 Tuần sau 🔸   | 6D                   | X 🗸 Chọn gi                 | áo viên 👻 +           | Nhập thời khoá biểu                        |                       |
|--------------------------|-----------------------|----------------------|-----------------------------|-----------------------|--------------------------------------------|-----------------------|
| Tiết học                 | Thứ Hai<br>15/07/2024 | Thứ Ba<br>16/07/2024 | <b>Thứ Tư</b><br>17/07/2024 | Thứ Năm<br>18/07/2024 | Thứ Sáu<br>19/07/2024                      | Thứ Bảy<br>20/07/2024 |
| 1<br>7:00 AM - 7:45 AM   |                       |                      |                             |                       | <br>Ngữ Văn<br>Lớp: 6D<br>GV: Phạm Kim Anh |                       |
| 2<br>7:45 AM - 8:30 AM   |                       |                      |                             |                       |                                            |                       |
| 3<br>8:30 AM - 9:25 AM   |                       |                      |                             |                       |                                            |                       |
| 4<br>10:00 AM - 10:45 AM |                       |                      |                             |                       |                                            |                       |

Nhập dữ liệu thời khóa biểu từ file excel đưa vô, ở đây trong nút chọn nhập thời khóa biểu có để sẵn file mẫu, có thể chọn tải về máy để thêm dữ liệu giống như file mẫu.

| Het nộc                             | Thứ Hai<br>15/07/2024 | Thứ Ba<br>16/07/2024              | Thứ Tư<br>17/07/2024 | Thứ Năm<br>18/07/2024 | Thứ Sáu<br>19/07/2024                      | Thứ Bảy<br>20/07/2024                 |
|-------------------------------------|-----------------------|-----------------------------------|----------------------|-----------------------|--------------------------------------------|---------------------------------------|
| 1<br>7:00 AM - 7:45 AM              |                       |                                   |                      |                       | <br>Ngữ Văn<br>Lớp: 6D<br>GV: Phạm Kim Anh |                                       |
| 2<br>7:45 AM - 8:30 AM              |                       |                                   |                      |                       |                                            |                                       |
| 3<br>8:30 AM - 9:25 AM              |                       |                                   |                      |                       |                                            |                                       |
| 4<br>10:00 AM - 10:45 AM            |                       |                                   |                      |                       |                                            |                                       |
|                                     |                       |                                   |                      |                       | non giao non 70                            |                                       |
| lải tệp lên                         |                       |                                   |                      |                       |                                            | ×                                     |
| Thời gian                           | Bước 1: Thêm          | ı thời gian                       |                      |                       |                                            |                                       |
| Từ ngày 15/07/2                     | 2024                  |                                   |                      | Đến ngày 20/          | )7/2024                                    |                                       |
| + Tải file mẫu<br>Tài liệu đính kèm | <hr/>                 | Tải mẫu file xu<br>thêm dữ liệu v | iống để<br>ào        |                       |                                            |                                       |
| /                                   |                       |                                   |                      |                       |                                            | · · · · · · · · · · · · · · · · · · · |

Sửa thông tin các tiết học và giáo viên giảng dạy được đăng ký vào danh sách, điền đầy đủ thông tin trống hay thông tin cần thay đổi rồi lưu lại để giữ thông tin.

Công ty cổ phần Titkul - Hotline: 0942429989

| Tiết học                 | Thứ Hai<br>15/07/2024 | Thứ Ba<br>16/07/2024 | Thú<br>17/07 | Tu:<br>/2024 | Thứ Năm<br>18/07/2024 | Thứ Sáu<br>19/07/2024                         | Thứ Bảy<br>20/07/2024                           |
|--------------------------|-----------------------|----------------------|--------------|--------------|-----------------------|-----------------------------------------------|-------------------------------------------------|
| 1<br>7:00 AM - 7:15 AM   |                       |                      |              |              |                       | <b>Ngữ Văn</b><br>Lớp: 6D<br>GV: Phạm Kim Anh | Thao tác<br>I≣ Chình sửa<br>I Chình sửa môn học |
| 2<br>7:45 AM - 8:30 AM   |                       |                      |              |              |                       |                                               | 🗎 Xoa                                           |
| 3<br>8:30 AM - 9:25 AM   |                       |                      |              |              |                       |                                               |                                                 |
| 4<br>10:00 AM - 10:45 AM |                       |                      |              |              |                       |                                               |                                                 |
| nỉnh sửa<br>Môn học      |                       |                      |              |              |                       |                                               |                                                 |
| Ngữ Văn                  |                       |                      |              |              |                       |                                               | ~                                               |
| Giáo viên                |                       |                      |              |              |                       |                                               |                                                 |
| Phạm Kim Anh             |                       |                      |              |              |                       |                                               | ~                                               |

Xóa thông tin các tiết học và giáo viên giảng dạy có thông báo nếu chắn xóa dữ liệu đó.

| Tiết học              | Thứ Hai<br>15/07/2024 | Thứ Ba<br>16/07/2024 | Thứ: Tư:<br>17/07/2024 | Thứ Năm<br>18/07/2024 | Thứ Sáu<br>19/07/2024                         | 20/07/2024                                     |
|-----------------------|-----------------------|----------------------|------------------------|-----------------------|-----------------------------------------------|------------------------------------------------|
| 1<br>:00 AM - 7:45 AM |                       |                      |                        |                       | <b>Ngữ Văn</b><br>Lớp: 6D<br>GV: Phạm Kim Anh | Thao tác<br>≣ Chinh sửa<br>✔ Chình sửa môn học |
| 2<br>:45 AM - 8:30 AM |                       |                      |                        |                       |                                               | ₩ Xoa                                          |
| 3<br>:30 AM - 9:25 AM |                       |                      |                        |                       |                                               |                                                |

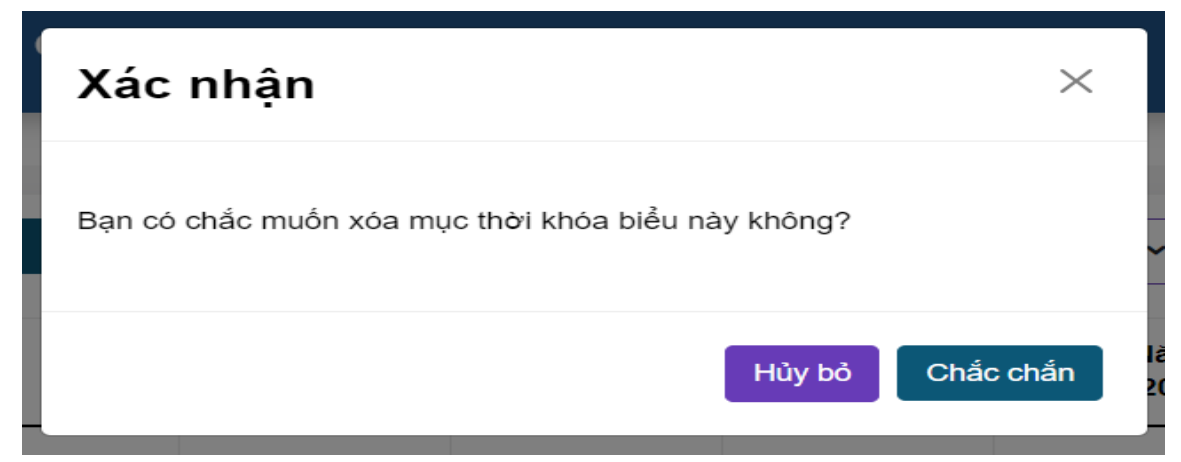

### 3.1.4. Sổ đầu bài

Để xem thông tin thời khóa biểu của giáo viên, nhấp vào mục **Sổ đầu bài** trong menu bên trái..

| 📦 Đào tạo giáo viên 🗸 🗸  |                            |             |            |                      |            |                      |            |
|--------------------------|----------------------------|-------------|------------|----------------------|------------|----------------------|------------|
| Thời khóa biểu           | 🗲 Tuần trước               | Tuần hiện t | ại Tuần    | sau 🔸                |            |                      |            |
| Thời khóa biểu giáo viên | Tiết học                   | Thứ Hai     | Thứ Ba     | Thứ Tư<br>14/08/2024 | Thứ Năm    | Thứ Sáu              | Thứ Bảy    |
| Thời khoá biểu theo tuần |                            | 12/00/2024  | 13/00/2024 | 14/08/2024           | 15/06/2024 | 10/08/2024           | 17/06/2024 |
| Sổ đầu bài               | Tiết 1                     |             |            |                      |            | 30 Toán              |            |
| Điểm danh >              | 07:00 -                    |             |            |                      |            | Lớp: 6E              |            |
| 📩 Lớp học >              | 07:45                      |             |            |                      |            | Đánh giá<br>tiết học |            |
| 🔔 Thông báo >            | -                          |             |            |                      |            |                      |            |
| 📕 Bán trù >              | Tiết 2<br>07:45 -<br>08:30 |             |            |                      |            |                      |            |
|                          | Tiết 3                     |             |            |                      |            |                      |            |
|                          | 08:30 -<br>09:25           |             |            |                      |            |                      |            |

Chọn tuần: Sử dụng các nút mũi tên " $\leftarrow$  Tuần trước" và "Tuần sau  $\rightarrow$ " để điều chỉnh thời gian bạn muốn xem.

| Tiết học | Thứ Hai<br>12/08/2024 | Thứ Ba<br>13/08/2024 | Thứ Tư<br>14/08/2024 | Thứ Năm<br>15/08/2024 | Thứ Sáu<br>16/08/2024 | Thứ Bảy<br>17/08/2024 |
|----------|-----------------------|----------------------|----------------------|-----------------------|-----------------------|-----------------------|
| Tiết 1   |                       |                      |                      |                       | Tổng.<br>30 Toán      |                       |
| 07:00 -  |                       |                      |                      |                       | Lớp: 6E               |                       |
| 07:45    |                       |                      |                      |                       | Đánh giá              |                       |
|          |                       |                      |                      |                       | tiết học              |                       |
|          |                       |                      |                      |                       |                       |                       |
| TIết 2   |                       |                      |                      |                       |                       |                       |
| 07:45 -  |                       |                      |                      |                       |                       |                       |
| 08:30    |                       |                      |                      |                       |                       |                       |
|          |                       |                      |                      |                       |                       |                       |

#### 3.2. Điểm danh

### 3.2.1. Điểm danh lớp học

Thống kê điểm danh sáng và chiều được quy định điểm danh lần đầu và lần cuối trong ngày để kiểm soát số lần hay số lượt điểm danh trong ngày.

| 1 | Đào tạo giáo viên | > |               |         |     |      |            |                                     |                                      |            |                                      |                                       |
|---|-------------------|---|---------------|---------|-----|------|------------|-------------------------------------|--------------------------------------|------------|--------------------------------------|---------------------------------------|
| : | Điểm danh         | ~ | 8/24/200      | 14      |     | =    |            |                                     |                                      |            |                                      |                                       |
|   | Điểm danh lớp học |   | 0/21/202      | :4      |     |      |            |                                     |                                      |            |                                      |                                       |
|   | Lớp học           | > | MÃ HỌC        | TÊN HỌC |     |      | TRẠNG THẢI | ĐIỂM DANH<br>(LẦN ĐẦU BUỔI<br>SÁNG) | ĐIỂM DANH<br>(LẦN CUỐI BUỔI<br>SÁNG) | TRẠNG THẢI | ĐIỂM DANH<br>(LÀN ĐÀU BUỔI<br>CHIỀU) | ĐIỂM DANH<br>(LẦN CUỐI BUỔI<br>CHIỆU) |
| 4 | Thông báo         | > | SINH          | SINH    | LŰP | NGÁY | SÀNG       | 6,110)                              | exitey                               | CHIÊU      | 0.1120/                              | 0///20)                               |
|   | Bán trú           | > | <b>* &gt;</b> |         |     |      |            |                                     |                                      |            | 1 - 10                               | của 0 học sinh 🛛 10 🗸                 |
|   |                   |   |               |         |     |      |            |                                     |                                      |            |                                      |                                       |
|   |                   |   |               |         |     |      |            |                                     |                                      |            |                                      |                                       |
|   |                   |   |               |         |     |      |            |                                     |                                      |            |                                      |                                       |
|   |                   |   |               |         |     |      |            |                                     |                                      |            |                                      |                                       |

Lọc theo danh sách điểm danh theo ngày được chọn

|               |                 |     | _    |                    |                        |                         |                     |                         |                          |
|---------------|-----------------|-----|------|--------------------|------------------------|-------------------------|---------------------|-------------------------|--------------------------|
| Ă HỌC<br>SINH | TÊN HỌC<br>SINH | LÖP | NGÁY | TRẠNG THÀI<br>SÁNG | (LÀN ĐÀU BUÔI<br>SÁNG) | (LÀN CUÓI BUỔI<br>SÁNG) | TRẠNG THẢI<br>CHIỀU | (LÂN ĐÀU BUÔI<br>CHIỀU) | (LÂN CUỐI BƯỜI<br>CHIỀU) |

#### 3.3. Lớp học

#### 3.3.1. Học sinh lớp chủ nhiệm

Giáo viên có thể sử dụng các bộ lọc để tìm kiếm học sinh theo tiêu chí cụ thể như giáo viên dạy, trạng thái học tập hoặc học kỳ.

| P  | Đào tạo giáo viên      | > |     |             |          |           |                  |               |                     |                    |                   |                     |
|----|------------------------|---|-----|-------------|----------|-----------|------------------|---------------|---------------------|--------------------|-------------------|---------------------|
|    | Điểm danh              | > | Dar | nh sách h   | nọc sinh | Lọc HT    | học tập 🗸 🗸      | Chọn học kỳ   | •                   |                    |                   |                     |
| â  | Lớp học                | ~ | MÄ  | TÊN         | LỚP      | NGÁY SINH | <b>GIỚI TÍNH</b> | Số ĐIỆN THOẠI | TRẠNG THẢI HỌC SINH | TRẠNG THẢI HỌC TẬP | HÌNH THỨC HỌC TẬP | PHŲ HUYNH           |
|    | Học sinh lớp chủ nhiệm |   |     |             |          |           |                  |               |                     |                    |                   |                     |
| 4  | Thông báo              | > | *   | <b>&gt;</b> |          |           |                  |               |                     |                    | 1 - 10 của        | a 0 học sinh 🛛 10 🗸 |
| b: | Bán trú                | > |     |             |          |           |                  |               |                     |                    |                   |                     |
|    |                        |   |     |             |          |           |                  |               |                     |                    |                   |                     |
|    |                        |   |     |             |          |           |                  |               |                     |                    |                   |                     |
|    |                        |   |     |             |          |           |                  |               |                     |                    |                   |                     |
|    |                        |   |     |             |          |           |                  |               |                     |                    |                   |                     |
|    |                        |   |     |             |          |           |                  |               |                     |                    |                   |                     |
|    |                        |   |     |             |          |           |                  |               |                     |                    |                   |                     |
|    |                        |   |     |             |          |           |                  |               |                     |                    |                   |                     |

Chọn lọc và phân loại theo hình thức học tập.

| Danh sách học sinh | Lọc HT học tập 🗸       | Chọn học kỳ   | ~                   |                    |                   |                     |
|--------------------|------------------------|---------------|---------------------|--------------------|-------------------|---------------------|
| MÃ TÊN LỚP NGÀ     | Bính thường<br>Bán trú | SÓ ĐIỆN THOẠI | TRẠNG THẢI HỌC SINH | TRẠNG THẢI HỌC TẬP | HÌNH THỨC HỌC TẬP | РНЏ НՍҮМН           |
| <b>←</b> →         | Nội trủ không ăn       |               |                     |                    | 1 - 10 của        | i 0 học sinh 🛛 10 🗸 |

Chọn lọc và phân loại theo từng học kỳ.

| TÊN LỚP NGÂY SINH GIỚI TÍNH Học kỳ 2 - 2023 THẢI Học SINH TRẠNG THẢI Học TẬP HÌNH THỨC Học TẬP PHỤ HUYNH Học kỳ 1 - 2024 - 2025 |
|----------------------------------------------------------------------------------------------------|
| → Học kỳ 2 - 2024 - 2025 1 - 10 của 0 học sinh 10                                                                               |

#### 3.4. Quản lý thông báo

#### 3.4.1. Thông báo chung

Hiện thị tất các thông báo được gửi, thông tin gửi, người gửi, nội dung và ngày được gửi cho các đối tượng trong trường.

|   | Dashboard          |   |   |               |             |     |                      |                |                     |               |               |
|---|--------------------|---|---|---------------|-------------|-----|----------------------|----------------|---------------------|---------------|---------------|
|   | Quản lý trường học | > | 1 | Thông báo chu | ng          |     |                      |                | Nhập t              | ừ khóa        | Q             |
| 1 | Quản lý đào tạo    | > |   |               |             |     |                      | ΔTa            | o thông báo         |               | Ċ             |
|   | Quản lý thông báo  | ~ | = | ĐÔI TƯỢNG     | NGƯỜI NHẬN  | LỚP | TIÊU ĐĚ              | NỘI DUNG       | NGÂY TẠO            | NGƯỜI GỬI     | THAO TÁC      |
|   | Thông bảo chung    |   | 1 | Toàn trường   | Toàn trường |     | Thử nghiệm thông báo | Thử nghiệm Min | 8/8/2024 3:53:28 PM |               |               |
|   | Báo bài            |   |   | •             | -           |     |                      | •              |                     |               | 00            |
|   | Kế hoạch học tập   |   |   | + 1 →         |             |     |                      |                |                     | 1 - 10 của 11 | hông báo 10 🗸 |
|   | Tin tức            |   |   |               |             |     |                      |                |                     |               |               |
|   | Thực đơn           |   |   |               |             |     |                      |                |                     |               |               |
|   | Bữa ăn             |   |   |               |             |     |                      |                |                     |               |               |
|   | Quần lý học phí    | > |   |               |             |     |                      |                |                     |               |               |
| ۵ | Quản lý học tập    | , |   |               |             |     |                      |                |                     |               |               |

Thanh tìm kiếm theo tiêu đề của thông báo.

|   |                  |             |     |                      | ДТа            | o thông bảo         |                     | Ċ         |
|---|------------------|-------------|-----|----------------------|----------------|---------------------|---------------------|-----------|
| # | <b>ΞΟΊ ΤƯỢNG</b> | NGƯỜI NHẬN  | LÖP | TIÊU ĐĚ              | NỘI DUNG       | NGÀY TẠO            | NGƯỜI GỬI           | тнао т    |
| 1 | Toàn trường      | Toàn trường |     | Thử nghiệm thông báo | Thử nghiệm Min | 8/8/2024 3:53:28 PM |                     |           |
| ÷ | 1 →              |             |     |                      |                |                     | 1 - <b>10 của</b> 1 | thông bào |
|   |                  |             |     |                      |                |                     |                     |           |
|   |                  |             |     |                      |                |                     |                     |           |

Tạo thông báo cho các đối tượng được chọn như toàn trường, tất cả giáo viên, ...

|   |                  |             |     |                      | 419            | o thong bao         |              | C            |
|---|------------------|-------------|-----|----------------------|----------------|---------------------|--------------|--------------|
| # | <b>ΘΟΙ ΤƯỢΝG</b> | NGƯỜI NHẬN  | LÓP | TIÊU ĐĚ              | NỘI DUNG       | NGÂY TẠO            | NGƯỜI GỬI    | THAO TÁ      |
| 1 | Toàn trường      | Toàn trường |     | Thừ nghiệm thông báo | Thừ nghiệm Min | 8/8/2024 3:53:28 PM |              |              |
| ÷ | 1 >              |             |     |                      |                |                     | 1 - 10 của 1 | thông bảo 10 |
|   |                  |             |     |                      |                |                     |              |              |
|   |                  |             |     |                      |                |                     |              |              |

| Thông báo chung                           |                            |                    | ×         |                 |
|-------------------------------------------|----------------------------|--------------------|-----------|-----------------|
| Chọn đối tượng<br>Chọn nhóm • B<br>Chủ đề | lước 1: Chọn B<br>ối tượng | tước 2: Tạo chủ để | u         |                 |
| Nội dung                                  |                            |                    |           |                 |
|                                           |                            |                    | Ąc        |                 |
| Bước 3: Nhập nội dung thông báo           |                            | ×Hủy               | 🗹 Lưu lại | Bước 4: Lưu lại |

| Học sinn | ~ |  | ~ |
|----------|---|--|---|
| Lớp học  |   |  |   |
| Học sinh |   |  |   |
| Nôi dung |   |  |   |
| nội dùng |   |  |   |
|          |   |  |   |

Lọc theo ngày được chọn để tìm thông báo.

| , | <b>ΘΟΊ ΤƯỢNG</b> | NGƯỜI NHẬN  | LÓP | TIÊU Đ <b>ề</b>      | NỘI DUNG       | NGÂY TẠO            | NGƯỜI GỬI    | τηαο τάς     |
|---|------------------|-------------|-----|----------------------|----------------|---------------------|--------------|--------------|
|   | Toàn trường      | Toàn trường |     | Thử nghiệm thông báo | Thử nghiệm Min | 8/8/2024 3:53:28 PM |              |              |
| ÷ | 1 >              |             |     |                      |                |                     | 1 - 10 của 1 | thông bào 10 |
|   |                  |             |     |                      |                |                     |              |              |

Cập nhật tất cả dữ liệu đã được gửi thông báo.

| т | hông báo chu     | ing         |     |                      | ДTa            | Nhập ti<br>no thông báo | ir khóa             | Q<br>[] °      |
|---|------------------|-------------|-----|----------------------|----------------|-------------------------|---------------------|----------------|
| * | <b>ΘΟΙ ΤƯỢNG</b> | NGƯỜI NHẬN  | LÓP | TIÊU ĐĚ              | NỘI DUNG       | NGÂY TẠO                | NGƯỜI GỬI           | THAO TÁC       |
| 1 | Toàn trường      | Toàn trường |     | Thừ nghiệm thông báo | Thừ nghiệm Min | 8/8/2024 3:53:28 PM     |                     |                |
| * | • 1 →            |             |     |                      |                |                         | 1 - <b>10 của</b> 1 | thông báo 10 🗸 |

Sửa thông tin thông báo khi cần thiết, cần điền đầy đủ thông tin trống hay thông tin cần thay đổi rồi lưu lại để giữ thông tin.

| Т  | hông báo chu                                                                                         | ng                        |     |                      |                | Nhập t              | từ khóa            | Q           |
|----|----------------------------------------------------------------------------------------------------|---------------------------|-----|----------------------|----------------|---------------------|--------------------|-------------|
|    |                                                                                                    |                           |     |                      | ĻΤą            | ao thông bảo        |                    | <b>–</b> •  |
|    | ĐỔI TƯỢNG                                                                                            | NGƯỜI NHẬN                | LÓP | TIÊU ĐĚ              | NỘI DUNG       | NGÀY TẠO            | NGƯỜI GỮI          | тнао т      |
|    | Toàn trường                                                                                          | Toàn trường               |     | Thừ nghiệm thông báo | Thừ nghiệm Min | 8/8/2024 3:53:28 PM |                    |             |
| *  | 1 →                                                                                                  |                           |     |                      |                |                     | 1 - <b>1</b> 0 của | 1 thông bào |
|    |                                                                                                    |                           |     |                      |                |                     |                    |             |
|    |                                                                                                    |                           |     |                      |                |                     |                    |             |
|    |                                                                                                    |                           |     |                      |                |                     |                    |             |
|    |                                                                                                    |                           |     |                      |                |                     |                    |             |
|    | Thông báo                                                                                            | chung                     |     |                      |                |                     |                    | _           |
| Ch | Thông bác<br>ỉnh sửa thô                                                                             | o chung<br>ng báo         | _   |                      | _              |                     | -                  |             |
| Ch | Thông bác<br>ỉnh sửa thô<br>Chon đói tự                                                              | o chung<br>ng báo         |     |                      |                |                     |                    | >           |
| Ch | Thông bác<br>lình sửa thô<br>Chọn đối tu<br>Học sinh                                                 | o chung<br>ng báo<br>rợng | ~   | Trần An Nhiên        |                |                     |                    | ;           |
| Ch | Thông bác<br>ỉnh sửa thô<br>Chọn đối tu<br>Học sinh<br>Chù đề                                        | o chunq<br>ng báo<br>rọng | v   | Trần An Nhiên        |                |                     |                    | >           |
| Ch | Thông bác<br>lĩnh sửa thô<br>Chọn đối tu<br>Học sinh<br>Chủ đề<br>Test 16/7                          | o chung<br>ng báo<br>rọng | v   | Trần An Nhiên        |                |                     |                    | >           |
| Ch | Thông bác<br>lình sửa thô<br>Chọn đối tư<br>Học sinh<br>Chủ đề<br>Test 16/7<br>Nội dung              | o chung<br>ng báo<br>rợng | v   | Trần An Nhiên        |                |                     |                    | ,<br>,      |
| Ch | Thông bác<br>tình sửa thô<br>Chọn đối tư<br>Học sinh<br>Chủ đề<br>Test 16/7<br>Nội dung<br>Test 16/7 | o chung<br>ng báo<br>rợng | v   | Trần An Nhiên        |                |                     |                    | >           |

Xóa thông tin thông báo nếu chắn xóa dữ liệu đó.

| Т | Thông báo chu            | ng                      |       |                      | QTa            | io thông báo     | Nhập từ khóa | Q<br>[] C        |
|---|--------------------------|-------------------------|-------|----------------------|----------------|------------------|--------------|------------------|
| # | <b>Đ</b> ỔI TƯỢNG        | NGƯỜI NHẬN              | LÓP   | TIÊU ĐĚ              | NỘI DUNG       | NGÂY TẠO         | NGƯỜI GỮI    | THAO TÁC         |
| 1 | Toàn trường              | Toàn trường             |       | Thừ nghiệm thông báo | Thứ nghiệm Min | 8/8/2024 3:53:21 | 8 PM         |                  |
| ÷ | 1 >                      |                         |       |                      |                |                  | 1 - 10 của 1 | I thông báo 10 ∨ |
|   |                          |                         |       |                      |                |                  |              |                  |
|   |                          |                         |       |                      |                |                  |              |                  |
|   |                          |                         |       |                      |                |                  |              |                  |
| _ |                          |                         |       |                      |                |                  |              |                  |
| 1 |                          |                         |       |                      |                |                  |              |                  |
| ) | Xác r                    | nhận                    |       |                      |                |                  |              | ×                |
| 3 | Xác r                    | nhận                    |       |                      |                |                  |              | ×                |
| E | <b>Xác r</b><br>Bạn có c | n <b>hận</b><br>hắc muố | n xóa | a thông báo r        | này không?     |                  |              | ×                |
| E | <b>Xác r</b><br>Bạn có c | n <b>hận</b><br>hắc muố | n xóa | a thông báo r        | này không?     | Hủy bỏ           | Chắc         | K                |

#### 3.4.2. Báo bài

Hiện thị các nội dung báo bài được gửi trong ngày, có hiện thị người gửi thông báo, thời gian tạo báo bài đó.

|   | Dashboard          |          |   |                  |            |           |     |          |          |               |                    |
|---|--------------------|----------|---|------------------|------------|-----------|-----|----------|----------|---------------|--------------------|
| â | Quản lý trường học | •        | E | 3áo bài học sinh |            |           |     |          |          | 📋 C Thé       | m báo bài mới      |
| P | Quản lý đào tạo    | <b>`</b> | # | CHÚ ĐĚ           | NGƯỜI NHẬN | NGƯỜI GỬI | LÓP | NỘI DUNG | NGÂY TẠO | NGẢY KẾT THÚC | THAO TÁC           |
|   | Quản lý thông báo  | ~        |   |                  |            |           |     |          |          |               |                    |
|   | Thông báo chung    |          | • | • <b>•</b>       |            |           |     |          |          | 1 - 10 của    | 0 thông báo 🛛 10 🗸 |
|   | Báo bài            |          | - |                  |            |           |     |          |          |               |                    |
|   | Kế hoạch học tập   |          |   |                  |            |           |     |          |          |               |                    |
|   | Tin tức            |          |   |                  |            |           |     |          |          |               |                    |
|   | Thực đơn           |          |   |                  |            |           |     |          |          |               |                    |
|   | Bữa ăn             |          |   |                  |            |           |     |          |          |               |                    |
|   | Quần lý học phí    | <b>`</b> |   |                  |            |           |     |          |          |               |                    |
| ۵ | Quản lý học tập    | <b>,</b> |   |                  |            |           |     |          |          |               |                    |

Lọc theo danh sách báo bài theo ngày được chọn.

Công ty cổ phần Titkul - Hotline: 0942429989

| Báo | bài học sinh |           |     |          |           | <b>i</b> •    | Thêm báo bài mới      |
|-----|--------------|-----------|-----|----------|-----------|---------------|-----------------------|
| #   | CHỦ ĐẾ       | NGƯỜI GỬI | LớP | NỘI DUNG | NGÁY TẠO  | NGÁY KẾT THÚC | THAO TÁC              |
| 1   | add          | Admin     | 6-3 | 11       | 8/16/2024 | 8/21/2024     |                       |
| ÷   | 1 >          |           |     |          |           | 1-            | 10 của 0 thông báo 10 |
|     |              |           |     |          |           |               |                       |
|     |              |           |     |          |           |               |                       |
|     |              |           |     |          |           |               |                       |

Cập nhật tất cả dữ liệu đã được gửi thông báo bài.

| Báo | bài học sinh |           |     |          |           |               | Thêm bảo bải mới          |
|-----|--------------|-----------|-----|----------|-----------|---------------|---------------------------|
| #   | CHỦ ĐẾ       | NGƯỜI GỪI | LÓP | NỘI DUNG | NGÁY TẠO  | NGÁY KẾT THÚC | THAO TÁC                  |
| 1   | add          | Admin     | 6-3 | 11       | 8/16/2024 | 8/21/2024     |                           |
| ÷   | 1            |           |     |          |           | 1-            | 10 của 0 thông báo - 10 🗸 |
|     |              |           |     |          |           |               |                           |
|     |              |           |     |          |           |               |                           |
|     |              |           |     |          |           |               |                           |
|     |              |           |     |          |           |               |                           |

Thêm thông tin báo bài cho lớp được đăng ký vào danh sách, điền đầy đủ thông tin trống hay thông tin cần thay đổi rồi lưu lại để giữ thông tin.

| Báo | bài học sinh |           |     |          |           | C             | Thêm báo bái mới            |
|-----|--------------|-----------|-----|----------|-----------|---------------|-----------------------------|
| #   | CHỦ ĐẾ       | NGƯỜI GỬI | Lớp | NỘI DUNG | NGAY TẠO  | NGÁY KÈT THÚC | THAO TÁC                    |
| 1   | add          | Admin     | 6-3 | 11       | 8/16/2024 | 8/21/2024     |                             |
| *   | 1 >          |           |     |          |           | 1.            | . 10 của 0 thông bác − 10 🗸 |
|     |              |           |     |          |           |               |                             |
|     |              |           |     |          |           |               |                             |
|     |              |           |     |          |           |               |                             |
|     |              |           |     |          |           |               |                             |

| nêm thông bảo<br>Chủ đề | Bước 1: Tạo chủ đề |          | ×  |                                                            |
|-------------------------|--------------------|----------|----|------------------------------------------------------------|
| Nhập chủ đề             |                    |          |    |                                                            |
| Chọn lớp học            |                    |          | '  |                                                            |
| Chọn lớp                | Bước 2: Chọn lớp   |          |    |                                                            |
| Thời gian               |                    |          |    | Durfus 2: Oh en thiùi                                      |
| 7/19/2024               | → 7/24/2024        |          |    | <ul> <li>gian điểm bắt đầu</li> <li>và kết thúc</li> </ul> |
| Nội dung báo bài        |                    |          |    |                                                            |
| Nhập nội dung báo bài   |                    |          |    | Bước 4: Thêm nội dung báo bài                              |
|                         |                    | <i>k</i> |    |                                                            |
|                         | l                  | × Hủy    | ╜╋ | Bước 5: Lưu dữ liệu                                        |

Sửa thông tin báo bài cho lớp được đăng ký vào danh sách, điền đầy đủ thông tin trống hay thông tin cần thay đổi rồi lưu lại để giữ thông tin.

|                                                                                                    | CHỦ ĐỀ                                                                                                    | NGƯỜI GỬI       | LÓP                                    | NỘI DUNG                                              | NGÂY<br>TẠO | NGÀY KẾT<br>THÚC                                                                                        | THAO TÁC                      |
|----------------------------------------------------------------------------------------------------|----------------------------------------------------------------------------------------------------|-----------------|----------------------------------------|-------------------------------------------------------|-------------|----------------------------------------------------------------------------------------------------|-------------------------------|
| I                                                                                                    | Thông báo bài 1                                                                                             | 7902564125      | 7A                                     | Thông bác Ngày mới                                    | 4/3/2024    | 4/8/2024                                                                                                |                               |
| 2                                                                                                    | Báo bài môn ngữ văn                                                                                         | Phạm Kim<br>Anh | 74                                     | bài tập về nhà cho lớp 7A                             | 5/7/2024    | 5/12/2024                                                                                               |                               |
| 8                                                                                                    | test mói                                                                                                    | admin           | 8A                                     | nội dụng test 2                                       | 5/11/2024   | 5/16/2024                                                                                               |                               |
| t Thá                                                                                                   | ông báo bài cho học sinh 5 chỉnh<br>sừa                                                                     | Phạm Kim<br>Anh | 6A                                     | Nội dung thông báo bái cho học sinh 5 đã chình<br>sửa | 5/13/2024   | 5/18/2024                                                                                               |                               |
|                                                                                                    |                                                                                                    |                 |                                        |                                                       |             |                                                                                                    |                               |
| ←<br>hỉnh sửa                                                                                           | 1 →<br>ra thông báo                                                                                         |                 | Buréo 4-                               | Tạo chủ đầ                                            | ×           | 1 - 10 của 10                                                                                           | lhông bảo 🔍                   |
| ←<br>hình sửa<br>Chủ đư                                                                                 | 1 ≯<br>a thông báo<br>ề                                                                                     |                 | Bước 1:                                | Tạo chủ đề                                            | ×           | 1 - 10 của 10 :                                                                                         | lhông bào 🔍                   |
| ←<br>hình sử<br>Chủ đ<br>Thôi                                                                           | 1 →<br>ra thông báo<br>lề<br>ng báo bài 1                                                                   |                 | Bước 1:                                | Tạo chủ đề                                            | ×           | 1 - 10 của 10 :                                                                                         | (hông bào                     |
| ←<br>hình sử<br>Chủ đư<br>Thôi<br>Chọn I                                                                | 1 →<br>a thông bảo<br>ề<br>ng bảo bài 1<br>Iớp học                                                          |                 | Bước 1:                                | Tạo chủ đề                                            | ×           | 1 - 10 của 10                                                                                           | thống bảo                     |
| chủ đư<br>Chủ đư<br>Thôu<br>Chọn I<br>7A                                                                | 1 →<br>a thông báo<br>È<br>ng báo bài 1<br>Iớp học                                                          | Bước 2          | Bước 1:                                | Tạo chủ đề                                            | ×           | 1 - 10 của 10                                                                                           | ihōng bảo 🔪                   |
| <ul> <li>hình sử</li> <li>Chủ đi</li> <li>Thôi</li> <li>Thời g</li> </ul>                               | 1 →<br>a thông báo<br>è<br>ing báo bài 1<br>Iớp học                                                         | Bước 2          | Bước 1:                                | Tạo chủ để<br>ýp                                      | ×           | 1 - 10 của 10:<br>Bước 3: Chọn                                                                          | thờng bảo 🔪                   |
| <ul> <li>hình sử</li> <li>Chủ đa</li> <li>Thôi</li> <li>Thời g</li> <li>7/19</li> </ul>                 | a thông bảo<br>ề<br>ng bảo bài 1<br>Iớp học<br>v<br>gian<br>1/2024                                          | Bước 2          | Bước 1:<br>↓<br>: Chọn lớ<br>→ 7/24/2  | Tạo chủ đề<br>trp<br>2024                             |             | 1 - 10 của 10<br>Bước 3: Chọn<br>gian điểm bắt<br>và kết thủc                                           | thờng bảo                     |
| <ul> <li>←</li> <li>hình sử:</li> <li>Chủ đi</li> <li>Thôi g</li> <li>7/19</li> <li>Nội du</li> </ul>   | a thông báo<br>è<br>ng báo bài 1<br>lớp học<br>yian<br>J/2024<br>ung báo bài                                | Bước 2          | Bước 1:<br>↓<br>t: Chọn lớ<br>→ 7/24/2 | Tạo chủ để<br>ýp<br>2024                              | ×           | 1 - 10 của 10<br>Bước 3: Chọn<br>gian điểm bắt<br>và kết thúc                                           | thời<br>đầu                   |
| <ul> <li>hình sử:</li> <li>Chủ di</li> <li>Thôi g</li> <li>7/19</li> <li>Nội du</li> <li>Thô</li> </ul> | a thông bảo<br>à<br>lẻ<br>ng bảo bài 1<br>lớp học<br>v<br>gian<br>y/2024<br>ung bảo bài<br>ung bảo Ngày mới | <b>-</b>        | Bước 1:                                | Tạo chủ đề<br>tp<br>2024                              |             | <ul> <li>1 - 10 của 10:</li> <li>Bước 3: Chọn gian điểm bắt và kết thúc</li> <li>Bước 4: Thê</li> </ul> | thời<br>đầu<br>m nội dung báo |

Xóa thông tin thông báo nếu chắn xóa dữ liệu đó.

|   | Báo bài học sinh                          |                 |     |                                                       |             | C Thêm I         | báo bài mói |
|---|-------------------------------------------|-----------------|-----|-------------------------------------------------------|-------------|------------------|-------------|
| # | CHỦ ĐỀ                                    | NGƯỜI GỬI       | LớP | NỘI DUNG                                              | NGÀY<br>TẠO | NGÀY KẾT<br>THÚC | THAO TÁC    |
| 1 | Thông báo bài 1                           | 7902564125      | 7A  | Thông bác Ngày mới                                    | 4/3/2024    | 4/8/2024         |             |
| 2 | Báo bài môn ngữ văn                       | Phạm Kim<br>Anh | 7A  | bài tập về nhà cho lớp 7A                             | 5/7/2024    | 5/12/2024        | <b>1</b>    |
| 3 | test mới                                  | admin           | 84  | nội dụng test 2                                       | 5/11/2024   | 5/16/2024        | 1           |
| 4 | Thông báo bài cho học sinh 5 chỉnh<br>sửa | Phạm Kim<br>Anh | 6A  | Nội dung thông báo bài cho học sinh 5 đã chình<br>sửa | 5/13/2024   | 5/18/2024        |             |
|   | € 1 →                                     |                 |     |                                                       |             | 1 - 10 của 10 t  | hông bảo 🗸  |
|   | Xác nhận                                  |                 |     |                                                       |             |                  | $\times$    |
|   | Bạn có chắc muố                           | òn xóa tl       | hôn | g báo này không?                                      |             |                  |             |
|   |                                           |                 |     |                                                       |             |                  |             |

## 3.4.3. Kế hoạch học tập

Hiện thị các nội dung kế hoạch học tập được gửi cho các đối tượng,tiêu đề, nội dung, hiện thị người gửi thông báo, thời gian tạo và kết thúc đó.

|   | Dashboard          |   |   |          |              |              |             |       |               |             |   |             |                               |                                        |                                                      |
|---|--------------------|---|---|----------|--------------|--------------|-------------|-------|---------------|-------------|---|-------------|-------------------------------|----------------------------------------|------------------------------------------------------|
|   | Quản lý trường học |   |   | Kế<br>đô | hoạch hoạ    | ıt           |             | + Tạc | ) kế hoạch ho | ạt động 🛛 N | h | ập từ khóa  | ập từ khóa Q                  | ập từ khóa Q                           | ập từ khóa Q                                         |
| 1 | Quản lý đảo tạo    |   |   | - 1      |              |              |             |       |               |             |   |             |                               |                                        |                                                      |
| 4 | Quản lý thông báo  | ~ | s | тт       | ĐỔI<br>TƯỢNG | GIÁO<br>VIÊN | HỌC SINH    | Lớp   | NGƯỜI<br>GỨI  | TIÊU ĐẾ     |   | NỘI<br>DUNG | NỘI<br>DUNG TẢI LIỆU ĐÍNH KÈM | NỘI<br>DUNG TẢI LIỆU ĐÍNH KÈM NGÂY TẠO | NỘI NGÀY KẾT<br>DUNG TẢI LIỆU ĐÍNH KÈM NGÀY TẠO THÚC |
|   | Thông bảo chung    |   |   | 1        | Lớp học      |              | Trịnh Thành |       |               | Test        |   | 123         | 123                           | 123 \$24081614253701.xisx 16/08/2024   | 123 ±24081614253701.xisx 16/08/2024 16/08/2024       |
|   | Báo bài            |   |   |          | Lopino       |              | Đạt         |       |               | 16/8        |   | 120         |                               |                                        |                                                      |
|   | Kế hoạch học tập   |   |   | 4        |              |              |             |       |               |             |   |             |                               |                                        |                                                      |
|   | Tin tức            |   |   | *        | - 7          |              |             |       |               |             |   |             |                               |                                        | 1 - 10 của 1 thờ                                     |
|   | Thực đơn           |   |   |          |              |              |             |       |               |             |   |             |                               |                                        |                                                      |
|   | Bữa ăn             |   |   |          |              |              |             |       |               |             |   |             |                               |                                        |                                                      |
|   | Quản lý học phí    |   |   |          |              |              |             |       |               |             |   |             |                               |                                        |                                                      |
| ۵ | Quản lý học tập    |   |   |          |              |              |             |       |               |             |   |             |                               |                                        |                                                      |

Tìm từ khóa được lọc theo tiêu đề nhanh hơn

| DOI     GLÁO     NGAY KET       STT     TƯỢNG     VIEN     Học SINH     LOP     GỬI     TIỆU ĐẾ     DUNG     TAI LIỆU DÍNH KEM     NGAY KẾT     THÚC     THAO T.       1     Lớp học     Trịnh Thành<br>Đạt     Test<br>18/8     123     ±24081614253701.xisx     16/08/2024     16/08/2024       •     1     -     -     -     -     -     -       •     1     -     -     -     -     -     -                                                                                                    |
|----------------------------------------------------------------------------------------------------|
| 1         Lớp học         Trịnh Thành<br>Đật         Test<br>16/8         123         ±24081614253701.xisx         16/08/2024         16/08/2024         16/08/2024         16/08/2024         16/08/2024         16/08/2024         16/08/2024         16/08/2024         16/08/2024         16/08/2024         16/08/2024         16/08/2024         16/08/2024         16/08/2024         16/08/2024         16/08/2024         16/08/2024         16/08/2024         16/08/2024         16/08/2024         16/08/2024         16/08/2024         16/08/2024         16/08/2024         16/08/2024         16/08/2024         16/08/2024         16/08/2024         16/08/2024         16/08/2024         16/08/2024         16/08/2024         16/08/2024         16/08/2024         16/08/2024         16/08/2024         16/08/2024         16/08/2024         16/08/2024         16/08/2024         16/08/2024         16/08/2024         16/08/2024         16/08/2024         16/08/2024         16/08/2024         16/08/2024         16/08/2024         16/08/2024         16/08/2024         16/08/2024         16/08/2024         16/08/2024         16/08/2024         16/08/2024         16/08/2024         16/08/2024         16/08/2024         16/08/2024         16/08/2024         16/08/2024         16/08/2024         16/08/2024         16/08/2024         16/08/2024         16/08/2024         16/08/2024< |
| ← 1 → 1-10 của 1 thông bảo 10                                                                                                    |
|                                                                                                    |

Lọc theo danh sách báo bài theo ngày được chọn.

| Kế<br>độ | è hoạch hoạ<br>òng | ıt           |                             | + Tạo | ) kể hoạch ho | ạt động      | Nhập từ khóa | Q                    |            | Ć                | c           |
|----------|--------------------|--------------|-----------------------------|-------|---------------|--------------|--------------|----------------------|------------|------------------|-------------|
| STT      | ĐỔI<br>TƯỢNG       | GIÁO<br>VIÊN | HỌC SINH                    | LÓP   | NGƯỜI<br>GỨI  | TIĖU DĚ      | NỘI<br>DUNG  | TẢI LIỆU DÍNH KẾM    | NGÂY TẠO   | NGÀY KẾT<br>THÚC | THAO TÁO    |
| 1        | Lớp học            |              | T <b>rịnh T</b> hành<br>Đạt |       |               | Test<br>16/8 | 123          | ±24081614253701.xisx | 16/08/2024 | 16/08/2024       |             |
| +        | 1 >                |              |                             |       |               |              |              |                      |            | 1 - 10 của 1 thô | ng báo 10 v |
|          |                    |              |                             |       |               |              |              |                      |            |                  |             |
|          |                    |              |                             |       |               |              |              |                      |            |                  |             |
|          |                    |              |                             |       |               |              |              |                      |            |                  |             |

Cập nhật tất cả dữ liệu đã được gửi thông báo liên quan đến kế hoạch hoạt động.

| Kế<br>độ | ế hoạch hoạ<br>ông | t            |                             | <b>+</b> Tạo | kề hoạch ho  | ạt động      | Nhập từ khóa | ٩                    |            | Ć                | - C         |
|----------|--------------------|--------------|-----------------------------|--------------|--------------|--------------|--------------|----------------------|------------|------------------|-------------|
| STT      | ĐỔI<br>TƯỢNG       | GIÁO<br>VIÊN | HỌC SINH                    | LOP          | NGƯỜI<br>GỨI | TIÊU DÊ      | NỘI<br>DUNG  | TẢI LIỆU DÍNH KẾM    | NGÂY TẠO   | NGÁY KÉT<br>THÚC | THAO TÁC    |
| 1        | Lớp học            |              | Tr <b>ịnh Th</b> ành<br>Đạt |              |              | Test<br>16/8 | 123          | ±24081614253701.xisx | 16/08/2024 | 16/08/2024       |             |
| 4        | 1 →                |              |                             |              |              |              |              |                      |            | 1 - 10 của 1 thô | ng báo 10 🗸 |
|          |                    |              |                             |              |              |              |              |                      |            |                  |             |

Thêm thông tin cho kế hoạch hoạt động, điền đầy đủ thông tin trống hay thông tin cần thay đổi rồi lưu lại để giữ thông tin.

Công ty cổ phần Titkul - Hotline: 0942429989

| Kế<br>độ | hoạch hoạ<br>ông | t            |                    | + Tạo | ) kể hoạch ho | ạt động      | nập từ khóa | Q                    |            | Ć                | g         |
|----------|------------------|--------------|--------------------|-------|---------------|--------------|-------------|----------------------|------------|------------------|-----------|
| STT      | ĐỔI<br>TƯỢNG     | GIÁO<br>VIÊN | HỌC SINH           | LØP   | NGƯỜI<br>GỨI  | TIÊU DÊ      | NỘI<br>DUNG | TÁI LIĘU DÍNH KÉM    | NGÂY TẠO   | NGÁY KÉT<br>THÚC | THAO TÁO  |
| 1        | Lớp học          |              | Trịnh Thành<br>Đạt |       |               | Test<br>16/8 | 123         | ±24081614253701.xisx | 16/08/2024 | 16/08/2024       |           |
| ÷        | 1 >              |              |                    |       |               |              |             |                      |            | 1 - 10 của 1 thô | ng báo 10 |

Các bước hướng dẫn giống như bên thông báo chung nhưng ở đây có thêm file đính kèm.

| hàn công lựi                                                                                            | Phan công lại                                                                                                    | ×                                                 |
|----------------------------------------------------------------------------------------------------|----------------------------------------------------------------------------------------------------|---------------------------------------------------|
| Chạn đi tượng<br>Tran tướng v Bước 1: Chọn các đối<br>tượng cần gửi<br>Thời gian                        | Thời gian           Từngột         2010/2014         Đốn ngột         2010/2024           Tác số thông bảo         2010/2024         2010/2024         2010/2024 | Bước 2:Chọn ngày bắt<br>đầu và thời gian kết thúc |
| 10 rgiy 2009/04                                                                                         | Thing bis bain loong                                                                                                    | Bước 3:Thêm tiêu<br>đề thông báo                  |
| Tiku dik Itolog bao<br>Tikulog bao tolot tivlong                                                        | Trờng bác kán tương                                                                                                    | Bước 4:Thêm nội<br>dung thông báo                 |
| Nội đưng<br>Trên tách tách tuởn n                                                                       | Tái liệu đình kản<br>Tá về 24/02/1008-100 pơi x                                                                                                    |                                                   |
| Til fija dint kim<br>Til fija dint kim<br>Til fija 24820(0001) (od s<br>Den Holl Duvi Di Kono dies dros | Chemisting Dona and point and over chemister<br>(Highy 1991                                                                                                    | Bước 5:Thêm tải<br>liệu đính kèm                  |
|                                                                                                    | Bước (                                                                                                    | S: Lưu lai                                        |

Sửa thông tin cho kế hoạch hoạt động, điền đầy đủ thông tin trống hay thông tin cần thay đổi rồi lưu lại để giữ thông tin.

| DÓI         GIÁO         NGƯỜI         NGI         NGI         NGÂY KẾT           STT         TƯƠNG         VIÊN         HỘC SINH         LỚP         Gửi         TIỀU ĐỂ         DUNG         TÁI LIEU DÍNH KEM         NGÂY TẬO         THÚC           1         Lớp học         Trịnh Thành         Test         123         ±24081614253701.xisx         16/08/2024         16/08/2024 | r              |
|----------------------------------------------------------------------------------------------------|----------------|
| 1 Lép học Trịnh Thành Test 123 ±24081614253701.xiax 16/08/2024 16/08/2024<br>Đạt 18/5                                                                                                    | THAO TA        |
|                                                                                                    | 4              |
| <ul> <li>▲ 1</li> <li>→ 1 - 10 của 1</li> </ul>                                                                                                    | l thông báo 10 |

Các bước hướng dẫn giống như bên thông báo chung nhưng ở đây có thêm file đính kèm.

| Phản công lại                                         | Phân công lại X                      |                           |
|-------------------------------------------------------|--------------------------------------|---------------------------|
| Chondiliturging                                       | Their gian                           | Burán 2:Chon naitu hắt    |
| Tan lướng 💦 V 🥿 🔚 Bước 1: Chọn các đối tượng cần giải | Tengey 2010/2024                     | đầu và thời gian kết thúc |
| Théigian                                              | Ti4u đô thông bảo                    |                           |
|                                                       | Tháng báo loàn liviong               | Bước 3:Thêm tiêu          |
| Tongay 28090001 Biengay 28090004                      | Nội dụng                             | de thong bao              |
| Tiku de litông béo                                    | Thông bảo loàn hướng                 | Bước 4:Thêm nội           |
| Thing tao lotin trueng                                |                                      | dung thông báo            |
| Nýi dung                                              | Tâi liệu đình xên                    |                           |
| Thờng táo tuân rướng                                  | Tá vé 24502210064301.orf x           |                           |
|                                                       | Chun tigs Chus söldga räs dagst dagn | Bước 5:Thêm tải           |
| Til liga dinh kim                                     |                                      |                           |
| <u>Táré 246281004301.ad</u> a                         | +Hy Blauk                            |                           |
| Draw life Churs do Ho Naciduae draw                   | Δ '                                  |                           |
|                                                       | _                                    | -                         |
|                                                       | Bước 6: Lưu lạ                       | )i                        |

Xóa thông tin thông báo nếu chắn xóa dữ liệu đó.

| d   | ế hoạch hoạ<br>ộng | t            |                             | + Tạo I | kể hoạch hoạ | ạt động N    | hập từ khóa | Q                    |            | Ċ                |             |
|-----|--------------------|--------------|-----------------------------|---------|--------------|--------------|-------------|----------------------|------------|------------------|-------------|
| STT | ĐÓI<br>TƯỢNG       | GIÁO<br>VIÊN | HỌC SINH                    | LOP     | NGƯỜI<br>GỨI | TIÊU DÊ      | NỘI<br>DUNG | TẢI LIỆU DÌNH KÈM    | NGÁY TẠO   | NGÀY KẾT<br>THÚC | THAO TÁC    |
| 1   | Lớp học            |              | Tr <b>ịnh T</b> hành<br>Đạt |         |              | Test<br>16/8 | 123         | ±24081614253701.xisx | 16/08/2024 | 16/08/2024       |             |
| ÷   | 1 →                |              |                             |         |              |              |             |                      |            | 1 - 10 của 1 thô | ng báo 10 🗸 |
|     |                    |              |                             |         |              |              |             |                      |            |                  |             |
|     |                    |              |                             |         |              |              |             |                      |            |                  |             |
|     |                    |              |                             |         |              |              |             |                      |            |                  |             |
| )   | (ác                | nhậ          | àn                          |         |              |              |             |                      |            |                  | $\times$    |
|     | an có (            | bắc r        | nuốn vớ                     | óa th   | ôna t        | náo ně       | àv khô      | na?                  |            |                  |             |
| B   | an co c            |              |                             |         | ong .        |              |             |                      |            |                  |             |

#### 3.4.4. Tin tức

Giáo viên xem được các tin tức liên quan về giáo dục và y tế học đường.

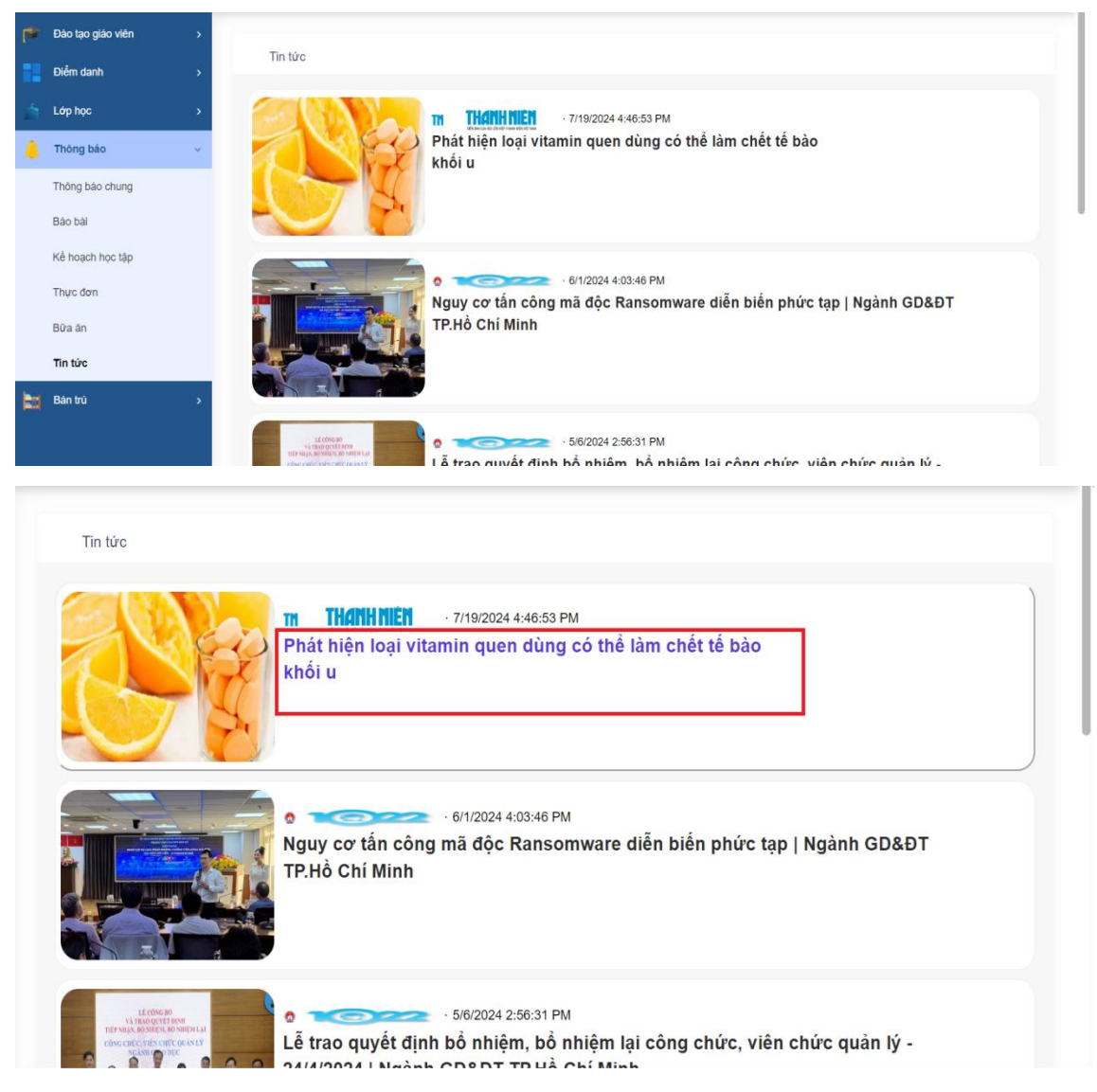

Ngoài ra, các trang báo đưa liên kết trực tiếp tới trang chủ của trang web đó khi trỏ con chuột tới tự động hiện ra.

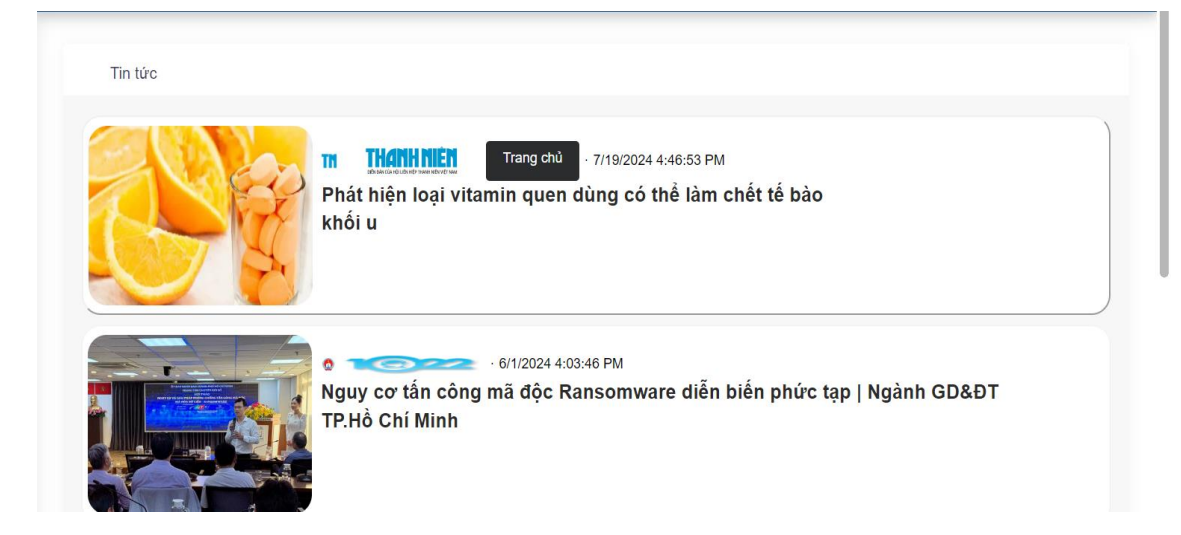

#### 3.4.5. Thực đơn

Hiện thị danh sách bữa ăn được lập sẵn cho cả tuần.

| 👕 Đà | ào tạo giáo viên > |       |                                    |                                |                                 |                           |                         |                             |
|------|--------------------|-------|------------------------------------|--------------------------------|---------------------------------|---------------------------|-------------------------|-----------------------------|
| Ð    | lểm danh →         | 🗲 Tuầ | in trước 🧧 C Tuần hiện tạ          | i 🛛 Tuần sau 🗲 🛛 🔸             | Tải lên thực đơn                |                           |                         |                             |
| Ló   | tophọc >           | Büra  | Thứ Hai                            | Thứ Ba                         | Thứ Tư                          | Thứ Năm                   | Thứ Sáu                 | Thứ Bảy                     |
| Th   | hông báo 🗸 🗸 🗸     | ăn    | 19/08/2024                         | 20/08/2024                     | 21/08/2024                      | 22/08/2024                | 23/08/2024              | 24/08/2024                  |
| Th   | nông báo chung     |       |                                    | Cháo sườn đậu                  |                                 |                           |                         |                             |
| Bá   | áo bài             | Sáng  | Mi trộn xả xíu, súp<br>hoành thánh | phộng 500ml/<br>Sữa tươi có    | Bún Thái                        | Bánh mỉ bỏ<br>kho         | Nui xào bò              | Phở gà                      |
| Kế   | é hoạch học tập    |       |                                    | đường                          |                                 |                           |                         |                             |
| Th   | nực đơn            |       |                                    |                                |                                 |                           |                         |                             |
| Bũ   | īra ān             |       | Muse dần thiệ Canh                 | Sườn heo nấu                   | Cá basa kho                     | Xíu mại dồn               | Thịt kho                | Ba rọi cuộn cải             |
| Tin  | n tức              | Trưa  | chua/ Bầu xào/                     | đậu/ Canh bi<br>xanh/ Cải ngọt | hành/ Canh bí<br>xanh/ Cải ngọt | Canh súp/                 | tieu, canh<br>chua tép, | thao/ Cann<br>khoai mỡ/ Cải |
| Bá   | án trú >           |       | Chuối tiêu                         | xão/ Táo ta                    | xào/Táo ta                      | Cai thía luộc/<br>Trái lê | bau xáo,<br>chuối tiêu  | ngọt xáo/ Táo<br>ta         |
|      |                    |       |                                    |                                |                                 |                           |                         |                             |

Xem và theo dõi thực đơn của các tuần hôm trước hoặc các tuần mới, để dễ dàng biết được tuần đó có các khẩu phần ăn trong ngày.

| Büra<br>ăn | Thứ Hai<br>12/08/2024                             | Thứ Ba<br>13/08/2024                                           | Thứ Tư<br>14/08/2024                                         | Thứ Nâm<br>1 <b>5/08/2</b> 024                                      | Thứ Sáu<br>16/08/2024                                         | Thứ Bảy<br>17/08/2024                                                 |
|------------|---------------------------------------------------|----------------------------------------------------------------|--------------------------------------------------------------|---------------------------------------------------------------------|---------------------------------------------------------------|-----------------------------------------------------------------------|
| Sáng       | Mi trộn xả xiu, súp<br>hoành thánh                | Cháo sườn đậu<br>phộng 500ml/<br>Sữa tươi có<br>đường          | Bùn Thai                                                     | Bành mí bó<br>kho                                                   | Nui xão bô                                                    | Phở gà                                                                |
| Trura      | Mực dòn thị/ Canh<br>chua/ Bầu xảo/<br>Chuối tiêu | Sướn heo nấu<br>đậu/ Canh bi<br>xanh/ Câi ngọt<br>xaoi/ Táo ta | Câ basa kho<br>hành/ Canh bí<br>xanh/ Câi ngọt<br>xào/Táo ta | Xiu mại dồn<br>trừng cút/<br>Canh súp/<br>Gâi thia luộc/<br>Trải lê | Thịt kho<br>tiểu, canh<br>chua tếp,<br>bầu xào,<br>chuối liêu | Ba rọi cuộn cải<br>thảo/ Canh<br>khoai mô/ Cái<br>ngọt xào/ Táo<br>ta |

Nhập dữ liệu thực đơn từ file excel đưa vô, ở đây trong nút chọn tải lên thực đơn có để sẵn file mẫu, có thể chọn tải về máy để thêm dữ liệu giống như file mẫu.

| Büra  | Thứ Hai                      | Thứ Ba                       | Thứ Tư                       | Thứ Năm                     | Thứ Sâu                | Thứ Bảy                        |
|-------|------------------------------|------------------------------|------------------------------|-----------------------------|------------------------|--------------------------------|
| ăn    | 12/08/2024                   | 13/08/2024                   | 14/08/2024                   | 1 <b>5/08/2</b> 024         | 16/08/2024             | 17/08/2024                     |
| Sána  | Mi trộn xà xiu, súp          | Cháo sườn đậu phộng 500ml/   | Don Theil                    | Bánh mí bó                  | Nuivàs kà              | Dhà cà                         |
| Sang  | hoành thánh                  | Sữa tươi có<br>đường         | Builthai                     | kho                         | NULX30.00              | FID ga                         |
|       |                              |                              |                              | Vie nei dân                 | This labor             |                                |
|       | <br>Mực dòn th∣t/ Canh       | Sườn heo nấu<br>đâu/ Canh bí | Cá basa kho<br>hành/ Canh bí | trứng cút/                  | tiêu, canh             | thảo/ Canh                     |
| Trura | chua/ Bầu xào/<br>Chuối tiêu | xanh/ Cài ngọt               | xanh/ Cài ngọt               | Canh súp/<br>Cải thia luộc/ | chua tép,<br>bầu xáo,  | khoai mõ/ Cái<br>ngot xáo/ Táo |
|       | Chuối tiêu                   | xào/ Táo ta                  | xão/Táo ta                   | Cải thia luộc/<br>Trái lê   | bầu xâo,<br>chuối tiêu | ngọt xào/ Tào<br>ta            |

Công ty cổ phần Titkul - Hotline: 0942429989

Đầu tiên là lấy file mẫu đã được tạo sắn lấy về máy thiết lập bữa ăn trong tuần cho các em được hướng dẫn ở hình ảnh.

Sau khi đã thiết lập sẳn khẩu phần cho cả tuần, chúng ta làm theo các bước được hướng dẫn ở hình ảnh .

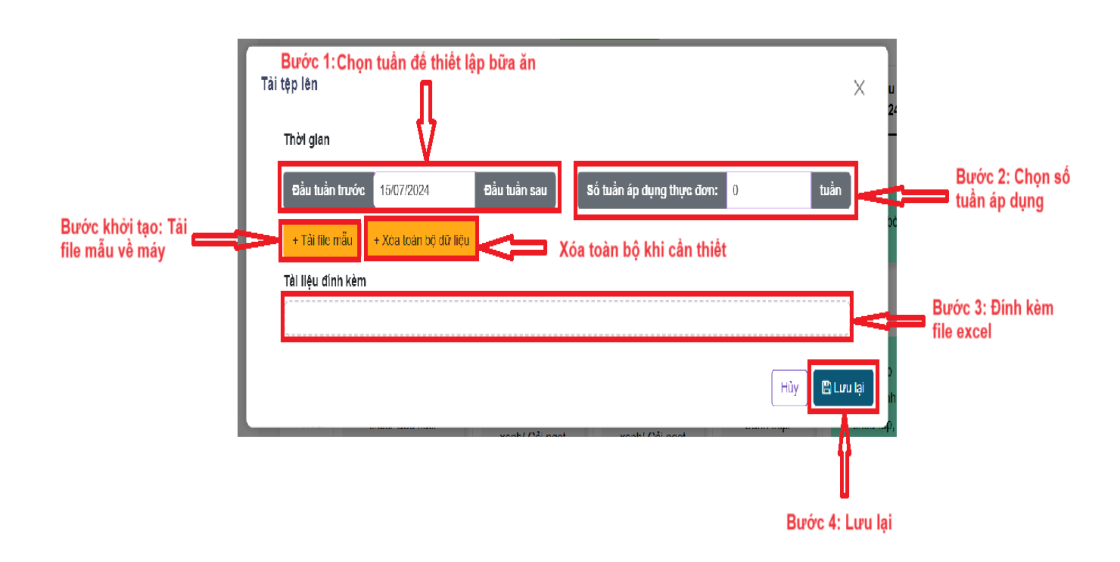

Lưu ý: Cân nhắc khi nhấn nút xóa toàn bộ dữ liệu, vì khi đó sẽ mất hết các khẩu phần ăn đã được thiết lập.

Chỉnh sửa lại khẩu phần ăn nếu có bị sai hoặc bị thiếu cần sửa.

|                     |                                                    |                                                              |                                                              |                                                                     |                                                               | <b>ශ</b> Quên mật khẩu<br>එ Đăng xuất                                 |
|---------------------|----------------------------------------------------|--------------------------------------------------------------|--------------------------------------------------------------|---------------------------------------------------------------------|---------------------------------------------------------------|-----------------------------------------------------------------------|
| ← Tuần<br>Bữa<br>ăn | Thứ Hai                                            | Tuần sau → +<br>Bước ở<br>danh n<br>Thứ Ba<br>13/08/2024     | Tải lên thực đơn<br>1: Chọn<br>nục<br>Thứ Tự<br>14/08/2024   | Thứ Năm<br>15/08/2024                                               | Thứ Sáu<br>16/08/2024                                         | Thứ Bảy<br>17/08/2024                                                 |
| Sáng                | Mi trộn xả xiu, súp<br>hoành thanh                 | Chác sướn đạt<br>phộng 500ml/<br>Sữa tươi co<br>đường        | Thao tác<br>Chính sửa<br>Kôa                                 | Bánh mi bò<br>Burớc<br>nội đa                                       | 2: Nul xão bô<br>2: Chính sửa<br>ung                          | Phở gà                                                                |
| Trura               | Mực dồn thịt/ Canh<br>chua/ Bầu xảo/<br>Chuối tiêu | Sườn heo nấu<br>đậư Canh bí<br>xanh/ Cải ngọt<br>xác/ Táo tạ | Cá basa kho<br>hành/ Canh bí<br>xanh/ Cải ngọt<br>xào/Tào ta | Xíu mại dồn<br>trừng cút/<br>Canh súp/<br>Cải thia luộc/<br>Trải lê | Thịt kho<br>tiêu, canh<br>chua tép,<br>bầu xao,<br>chuối tiêu | Ba rội cuộn cải<br>thảo/ Canh<br>khoai mô/ Cải<br>ngọt xảo/ Tào<br>ta |
| Xé                  | Bánh bông lan                                      | Kem                                                          | Nho                                                          | Süra turori                                                         | Bánh flan                                                     | Sữa chua                                                              |

| Chỉnh sửa  |     | ×         | u<br>2 |
|------------|-----|-----------|--------|
| Bữa ăn     |     |           | İ      |
| Tên món ăn |     |           | bo     |
|            |     |           | l      |
|            | Hủy | 🖺 Lưu lại | c      |

Xóa thông tin thực đơn nếu chắn xóa dữ liệu đó.

|           |                                                                                                    |                                |                                                              |                                                                     |                                                               | & Quên mật khẩu<br>⊍ Đăng xuất                                        |  |  |  |
|-----------|----------------------------------------------------------------------------------------------------|--------------------------------|--------------------------------------------------------------|---------------------------------------------------------------------|---------------------------------------------------------------|-----------------------------------------------------------------------|--|--|--|
| 🗲 Tuầr    | n trước 🧧 C Tuần hiện tại                                                                                                    | Tuần sau 🔶 🕂                   | Tải lên thực đơn<br>1: Chon                                  |                                                                     |                                                               |                                                                       |  |  |  |
| Bữa<br>ăn | <b>Τ</b> hứ Hai<br>12/08/2024                                                                                                    | danh r<br>Thứ Ba<br>13/08/2024 | nục<br>Thứ Tư<br>14/08/2024                                  | Thứ Năm<br>15/08/2024                                               | Thứ Sáu<br>16/08/2024                                         | <b>Τ</b> hứ Bầy<br>17/08/2024                                         |  |  |  |
| Sáng      | Mi trôn xả xíu, súp<br>hoành thành<br>Mực dồn thịt/ Canh<br>chua/ Bầu xảo/<br>Chuối tiêu<br>Sướn heo nấu<br>đậu/ Canh bí<br>xanh/ Cầi ngọt<br>xảo/ Tạo ta |                                | <b>Thao tác</b><br>Chính sửa<br>Xóa                          | Bánh mi bỏ<br>kho<br>Bướ<br>dung                                    | Nul xào bỏ<br>vc 2: Xóa nội<br>g                              | Phở gà                                                                |  |  |  |
| Trura     |                                                                                                    |                                | Cá basa kho<br>hành/ Canh bi<br>xanh/ Cải ngọt<br>xào/Tao ta | Xiu mại dồn<br>trừng cùt/<br>Canh súp/<br>Cải thía luộc/<br>Trái lê | Thịt kho<br>tiêu, canh<br>chua lép,<br>bầu xao,<br>chuối tiêu | Ba rội cuộn cải<br>thảo/ Canh<br>khoai mở/ Cải<br>ngọt xao/ Tao<br>ta |  |  |  |
| Xé        | Bánh bông lan                                                                                                    | Kem                            | Nho                                                          | Sûta turof                                                          | Bánh flan                                                     | Sữa chua                                                              |  |  |  |
| Xá        | c nhận                                                                                                    |                                |                                                              |                                                                     |                                                               | ×                                                                     |  |  |  |
| Bạn (     | Bạn có chắc muốn xóa mục thực đơn này không?                                                                                                    |                                |                                                              |                                                                     |                                                               |                                                                       |  |  |  |
|           |                                                                                                    |                                |                                                              | Hủ                                                                  | ùy bỏ                                                         | Chắc chắn                                                             |  |  |  |

#### 3.4.6. Bữa ăn

Hiện thị thiết lập danh sách bữa ăn trong ngày.

| 1  | Đào tạo giáo viên           | >           |                           |         |                          |
|----|-----------------------------|-------------|---------------------------|---------|--------------------------|
| 11 | Điểm danh                   | >           | Danh sách các bữa ăn tror | ig ngày | + Thêm mới               |
| Â  | Lớp học                     | <b>`</b>    |                           | BỮA ĂN  | THAO TÁC                 |
|    | Thông bảo                   | ×           | 1                         | Sáng    |                          |
|    | Thông bảo chung             |             | 10                        | Тгиа    |                          |
|    | Bao bai<br>Kế hoạch học tập |             | 12                        | Xế      |                          |
|    | Thực đơn                    |             | 13                        | Tối     |                          |
|    | Bữa ăn                      |             |                           |         |                          |
|    | Tin tức                     |             | < 1 →                     |         | 1 - 10 của 0 bữa ăn 10 ∨ |
|    | Bán trú                     | <b>&gt;</b> |                           |         |                          |

Thêm thông tin cho bữa ăn, điền đầy đủ thông tin rồi lưu lại để giữ thông tin.

| Danh sách các bữa ăn trong | ngày    | + Thêm mới                 |
|----------------------------|---------|----------------------------|
| #                          | BÜ'A ÄN | THAO TÁC                   |
| 1                          | Sáng    |                            |
| 10                         | Тгиа    |                            |
| 12                         | Xê      |                            |
| 13                         | Tòi     |                            |
| ← 1 →                      |         | 1 - 10 của 0 bữa án - 10 ~ |
|                            |         |                            |

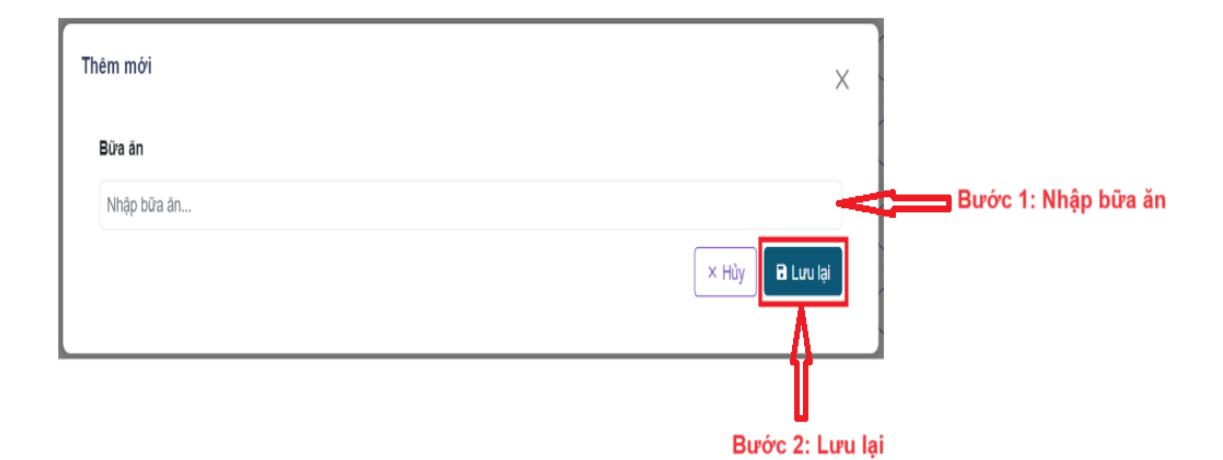

Sửa thông tin cho bữa ăn, điền đầy đủ thông tin trống hay thông tin cần thay đổi rồi lưu lại để giữ thông tin.

| Danh sách các bữa ăn tron  | g ngày | + Thêm mới                |
|----------------------------|--------|---------------------------|
| #                          | BỬA ĂN | THAO TÁC                  |
| 1                          | Sáng   |                           |
| 10                         | Тгиа   |                           |
| 12                         | Xê     |                           |
| 13                         | Tôi    |                           |
| ← 1 →                      |        | 1 - 10 của 0 bữa ăn 10 🗸  |
| Thêm mới<br>Bữa ăn<br>Trưa |        | ۲<br>Buróc 1: Nhập bữa ăn |

Xóa thông tin bữa ăn nếu chắn xóa dữ liệu đó.

|       | - 10    |                          |
|-------|---------|--------------------------|
| #     | BU'A AN | THAO TAC                 |
| 1     | Sáng    |                          |
| 10    | Trua    |                          |
| 12    | Xê      |                          |
| 13    | Tôi     |                          |
| ← 1 → |         | 1 - 10 của 0 bữa ăn - 10 |
|       |         |                          |

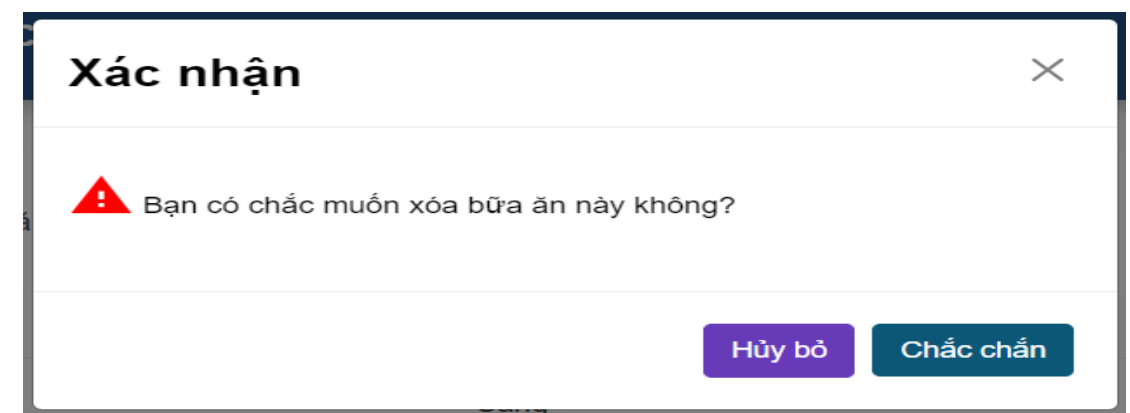

#### 3.5. Quản lý bán trú

#### 3.5.1. Quản lý học sinh ở bán trú/ nội trú

Hiện thị danh sách học sinh có hình thức học tập dựa trên quy định của trường.

|          | Dashboard                 |            |                                              |          |                       |            |               |                             |                |  |
|----------|---------------------------|------------|----------------------------------------------|----------|-----------------------|------------|---------------|-----------------------------|----------------|--|
|          | Quản lý trưởng học >      | Biế<br>trú | n động học sinh bán trú & n                  | ội Học k | ý 1 - 2024 🗸 Chọn lớp | ✓ Chọi     | n hình thức 🗸 | Q Tìm kiếm 🖺 Cập nhật       |                |  |
| r*       | Quản lý đào tạo >         |            | *** Vui lòng chọn Học kỳ để Cập nhật dữ liệu |          |                       |            |               |                             |                |  |
| 4        | Quản lý thông báo >       |            |                                              |          |                       |            |               |                             |                |  |
| ۵        | Quản lý học tập >         | STT        | HỌC SINH                                     | LỚP HỌC  | HÌNH THỨC HỌC TẬP     | NGÀY SINH  | GIỚI TÍNH     | PHŲ HUYNH                   | THAO TÁC       |  |
| <b>k</b> | Quản lý bán trú v         | 1          | Nguyễn Ngọc Binh An                          | 7A       | Binh thường 🗸 🗸       | 12-03-2011 | Nữ            | Nguyễn Ngọc Hoàng           | Xem chi tiết   |  |
|          | Học sinh bán trú/ nội trú | 2          | Campbell Hoàng Gia Bào                       | 7A       | Binh thường 🗸 🗸       | 10-10-2009 | Nam           | Camdbel Christopher Richard | Xem chi tiết   |  |
|          |                           | 3          | Trương Quốc Dũng                             | 7A       | Binh thường 🗸         | 22-07-2010 | Nam           | Không có                    | Xem chi tiết   |  |
|          |                           | 4          | Nguyễn Hương Giang                           | 7A       | Binh thường 🗸         | 24-02-2011 | Nữ            | Nguyễn Huy Hoàng            | A Xem chi tiết |  |
|          |                           | 5          | Trần Ngọc Bảo Hân                            | 7B       | Bình thường 🗸         | 24-10-2010 | Nữ            | Trần Thanh Từng             | Xem chi tiết   |  |
|          |                           | 6          | Phạm Trần Huy Hoàng                          | 7A       | Binh thường 🗸         | 31-12-2011 | Nam           | Phạm Thế Huynh              | O Xem chi tiết |  |

Lọc và tìm kiếm đối tượng cần tìm nhanh chóng.

| Biế | B<br>in động học sinh bán trú & n            | iội Học k | y 1 - 2024 v Chọn lớp | ng<br>~ Chọ | Bướ<br>n hình thức v | c 2: Tìm kiếm               |                |  |
|-----|----------------------------------------------|-----------|-----------------------|-------------|----------------------|-----------------------------|----------------|--|
|     | *** Vul lòng chọn Học kỳ để Cạp nhật dữ liệu |           |                       |             |                      |                             |                |  |
| STT | HỌC SINH                                     | Lớp học   | HÌNH THỨC HỌC TẬP     | NGÁY SINH   | <b>GIỚI TÍNH</b>     | PHŲ HUYNH                   | THAD TÁC       |  |
| 1   | Nguyễn Ngọc Binh An                          | 7A        | Binh thường 🗸         | 12-03-2011  | Nữ                   | Nguyễn Ngọc Hoàng           | A Xem chi tiết |  |
| 2   | Campbell Hoàng Gia Bảo                       | 7A        | Binh thường 🗸 👻       | 10-10-2009  | Nam                  | Camdbel Christopher Richard | A Xem chi tiết |  |
| 3   | Trương Quắc Đũng                             | 7A        | Binh thường 🗸 👻       | 22-07-2010  | Nam                  | Không có                    | O Xem chi tiết |  |
| 4   | Nguyễn Hương Giang                           | 74        | Binh thường 🗸 🗸       | 24-02-2011  | Nür                  | Nguyễn Huy Hoàng            | A Xem chi tiết |  |
| 5   | Trần Ngọc Bảo Hân                            | 7B        | Binh thường 🗸 🗸       | 24-10-2010  | Nür                  | Trần Thanh Từng             | Q Xem chi tiết |  |
| 6   | Phạm Trần Huy Hoàng                          | 7A        | Binh thường 🗸 🗸       | 31-12-2011  | Nam                  | Phạm Thế Huynh              | Xem chi tiết   |  |
| _   |                                              |           |                       |             |                      |                             |                |  |

Chỉnh sửa trạng thái hình thức học tập nếu có sự thay đổi. Nhận thay đổi mới chỉnh sửa được dữ liệu.

| ble<br>trú       | n dộng hộc sinh bản tru & n                                                                                                    | ội Học kj                                                                                         | ý 1 - 2024 🗸 Chọn lớp                                                                                                    | ✓ Chọn                                                                      | hình thức 🗸                                                       | 🔍 Tim kiếm 🛛 Cập nhật                                                                                 |                                                                                |
|------------------|----------------------------------------------------------------------------------------------------|---------------------------------------------------------------------------------------------------|----------------------------------------------------------------------------------------------------|-----------------------------------------------------------------------------|-------------------------------------------------------------------|----------------------------------------------------------------------------------------------------|--------------------------------------------------------------------------------|
| *0               | ** Vui lòng chọn Học kỳ dễ Cạ                                                                                                    | p nhật dữ liệu                                                                                    |                                                                                                    |                                                                             |                                                                   |                                                                                                    |                                                                                |
| тт               | HỌC SINH                                                                                                    | LỚP HỌC                                                                                           | німн тнứс нọс тặр                                                                                                    | NGÀY SINH                                                                   | <b>GIỚI TÍNH</b>                                                  | РНЏ НИҮМН                                                                                             | THAD TÁC                                                                       |
| 1                | Nguyễn Ngọc Binh An                                                                                                    | 7A                                                                                                | Binh thường 🗸 🗸                                                                                                    | 12-03-2011                                                                  | Nữ                                                                | Nguyễn Ngọc Hoàng                                                                                     | A Xem chi tiết                                                                 |
| 2                | Campbell Hoàng Gia Bảo                                                                                                    | 7A                                                                                                | Bình thường 🗸 🗸                                                                                                    | 10-10-2009                                                                  | Nam                                                               | Camdbel Christopher Richard                                                                           | Ø Xem chi tiết                                                                 |
| 3                | Trương Quốc Đũng                                                                                                    | 7A                                                                                                | Binh thường 🗸 🗸                                                                                                    | 22-07-2010                                                                  | Nam                                                               | Không có                                                                                              | Ø Xem chi tiết                                                                 |
| Ļ                | Nguyễn Hương Giang                                                                                                    | 7A                                                                                                | Binh thường 🗸 🗸                                                                                                    | 24-02-2011                                                                  | Nữ                                                                | <mark>Nguyễn</mark> Huy Hoàng                                                                         | O Xem chi tiết                                                                 |
| 5                | Trần Ngọc Bảo Hân                                                                                                    | 7B                                                                                                | Binh thường 🗸 🗸                                                                                                    | 24-10-2010                                                                  | Nữ                                                                | Trần Thanh Từng                                                                                       | O Xem chi tiết                                                                 |
| 3                | Phạm Trần Huy Hoàng                                                                                                    | 7A                                                                                                | Binh thường 🗸 🗸                                                                                                    | 31-12-2011                                                                  | Nam                                                               | Phạm Thế Huynh                                                                                        | A Xem chi tiết                                                                 |
|                  |                                                                                                    |                                                                                                   |                                                                                                    |                                                                             |                                                                   |                                                                                                    |                                                                                |
| Biến             | động học sinh bản trù 8 nội                                                                                                    | Học kỳ 2 -                                                                                        | 2023 X マ Chọn hình thức                                                                                                    | X 🕶 Q Tim Klém                                                              | <br>El Luu cô tiệ                                                 |                                                                                                    | άτο 2: Lưu dũ                                                                  |
| Biến<br>trú      | ướng học sinh bản trù 8 nội<br>Vưi lòng chọn Học kỳ đã Cập r                                                                                                    | Học kỳ 2 -<br>hật dữ liệu                                                                         | -2023 X 👻 Chọn hình thức                                                                                                    | x.v. Q.Tim kiểm                                                             | The Louis of Te                                                   | Bươ                                                                                                   | ýc 2: Lưu dũ                                                                   |
| Biến<br>trú      | Học sinh bản trú 8 nội<br>Vưi lõng chọn Học kỳ đã Cập r<br>Học sinh                                                                                                    | Học kỳ 2 -<br>hật dữ liệu<br>Lớp Học                                                              | 2023 X Y Chọn hình thức<br>Hình thức Học Tạp                                                                                                    | X Y Q Tìm kiếm                                                              | αιόι τίνη                                                         | PHŲ HUYNH                                                                                             | ýc 2: Lưu dũ                                                                   |
| Biến<br>trú<br>  | Học sinh bản trú 8 nội<br>Vui lõng chọn Học kỳ đã Cập r<br>Học sinh<br>Nguyễn Thanh Hoài                                                                                    | Học kỳ 2 -<br>hật dữ liệu<br>Lớp học<br>6B                                                        | 2023 X Y Chọn hình thức<br>Hình Thức học tập<br>Bình thường X Y                                                                                  | X ▼ Q Tìm Xiên<br>NGÂY SINH<br>1/1/0001                                     | Ciới TỉNH<br>Năm                                                  | PHŲ HUYNH                                                                                             | ýc 2: Lưu dũ<br>THAO TAC                                                       |
| Biến<br>trú<br>T | Học sinh bản trù 8 nội<br>Vui lông chọn Học kỳ đã Cập r<br>Học sinh<br>Nguyễn Thanh Hoài<br>Văn Linh                                                                        | Học kỳ 2 -<br>hột dữ liệu<br>Lớp học<br>6B<br>6B                                                  | 2023 X Y Chọn hình thức<br>Hình thức học tập<br>Binh thường X Y<br>Binh thường X Y                                                               | X ▼ Q Tim Xiêm<br>NGÂY SINH<br>1/1/0001<br>1/1/0001                         | Ciún tính<br>Nam                                                  | рнії ничин<br>Элі се се се се се се се се се се се се се                                              | ýc 2: Lưu dũ<br>THAO TÁC<br>Kem chỉ tiết                                       |
| Biến<br>trú<br>T | Học sinh bản trú 8 nội<br>Vui lông chọn Học kỳ đã Cập r<br>Học sinh<br>Nguyễn Thanh Hoài<br>Văn Linh<br>Trần Dinh Tuế                                                       | Học kỳ 2 -<br>hột dữ liệu<br>Lớp học<br>6B<br>6B                                                  | 2023 X Y Chọn hình thức<br>Hình thức học tập<br>Binh thường X Y<br>Binh thường X Y                                                               | X Y Q TIM Xiêm<br>NGÂY SINH<br>1/1/0001<br>1/1/0001                         | CIÓI TÍNH<br>Nam<br>Nơ                                            | рнџ ниумн<br>оз<br>оз                                                                                 | ýc 2: Lưu dũ<br>THAO TÁC<br>Kem chỉ tiết<br>Kem chỉ tiết                       |
| Biến<br>trú<br>T | Học sinh bản trù 8 nội<br>Vui lòng chọn Học kỷ đi Cập r<br>Học sinh<br>Nguyễn Thanh Hoài<br>Văn Linh<br>Trần Dinh Tuế<br>Cao Thiên Trang                                    | Học kỳ 2 -<br>hột dữ liệu<br>Lớp học<br>6B<br>6B<br>6B                                            | 2023 X Y Chọn hình thức<br>Hình thức Học Tập<br>Binh thường X Y<br>Binh thường X Y<br>Dinh thường X Y<br>Chọn loại h Q<br>Binh thường            | X Y Q TIM Kém<br>NGÁY SINH<br>1/1/0001<br>1/1/0001<br>1/1/0001              | Citica co he<br>Citica co he<br>Nam<br>Nam<br>Nor                 | рнџ ничин<br>01<br>01<br>01<br>01<br>01<br>01<br>01<br>01<br>01<br>01                                 | ýc 2: Lưu dũ<br>THAO TÁC<br>Kem chỉ tiết<br>Kem chỉ tiết                       |
| Biến<br>trú<br>T | l động học sinh bản trũ 8 nội<br>'Vui lông chọn Học kỷ đi Cập r<br>Học sinh<br>Nguyên Thanh Hoài<br>Văn Linh<br>Trần Dinh Tuế<br>Cao Thiên Trang<br>Trần An Nhiên           | Học kỳ 2 -<br>hột dữ liệu<br>6B<br>6B<br>6B<br>6A                                                 | 2023 X Y Chọn hình thức<br>Hình thức Học Tập<br>Bình thường X Y<br>Bình thường X Y<br>Dinh thường X Y<br>Chọn loại h Q<br>Bình thường<br>Bàn trù | x v Q Tim Kém<br>NGÁY SINH<br>1/1/0001<br>1/1/0001<br>1/1/0001<br>1/1/0001  | Citica co he<br>Citica co he<br>Nam<br>Nam<br>Nor<br>BUPÓC<br>Nor | рнџ ниумн<br>оз<br>1: Chọn hình thu<br>оз                                                             | ýc 2: Lưu dũ<br>THAO TÁC<br>Kem chỉ tiết<br>Kem chỉ tiết<br>ức<br>Kem chỉ tiết |
| Biến<br>trú<br>T | Hộc sinh bản trù 8 nội<br>Vui lông chọn Học kỳ để Cập r<br>Học sinh<br>Nguyên Thanh Hoải<br>Văn Linh<br>Thần Dinh Tuế<br>Cao Thiên Trang<br>Trần An Nhiên<br>Nguyễn Quốc An | Нос Кý 2 -<br>на; dö liệu<br>сотр нос<br>оВ<br>оВ<br>оВ<br>оВ<br>оВ<br>оВ<br>оВ<br>оВ<br>оВ<br>оВ | 2023 X Y Chọn hình thức<br>Hình thức Học Tạp<br>Binh thường X Y<br>Binh thường X Y<br>Chọn loại h Q<br>Binh thường<br>Bản trù<br>Binh thường X Y | х マ Q Tim xiàm<br>NBAY SINH<br>1/1/0001<br>1/1/0001<br>1/1/0001<br>1/1/0001 | Calón TíNH<br>Nam<br>Nam<br>No<br>Bước<br>No<br>Nam               | рнц ничин<br>оз<br>1: Chọn hình thu<br>оз<br>0:<br>0:<br>0:<br>0:<br>0:<br>0:<br>0:<br>0:<br>0:<br>0: | Śc 2: Lưu dữ<br>THAO TÁC<br>Kem chi liệt<br>Kem chi liệt<br>ức<br>Kem chi liệt |

# Xem chi tiết để quản lý học sinh.

| Biê<br>trú | èn động học sinh bán trú & n  | IỘI Học Học H   | tỳ 1 - 2024 … ✔ Chọn lớp | ✓ Chọ      | n hình thức 🗸    | Q Tim kiếm 🖺 Cập nhật       |              |
|------------|-------------------------------|-----------------|--------------------------|------------|------------------|-----------------------------|--------------|
| **         | ** Vui lòng chọn Học kỳ để Cậ | ip nhật dữ liệu |                          |            |                  |                             |              |
| т          | HỌC SINH                      | LỚP HỌC         | HÌNH THỨC HỌC TẬP        | NGÀY SINH  | <b>GIỚI TÍNH</b> | PHŲ HUYNH                   | THAO TÁC     |
|            | Nguyễn Ngọc Bình An           | 7A              | Bình thường 🗸            | 12-03-2011 | Nữ               | Nguyễn Ngọc Hoàng           | Xem chi tiết |
|            | Campbell Hoàng Gia Bảo        | 7A              | Bình thường 🗸            | 10-10-2009 | Nam              | Camdbel Christopher Richard | Xem chi tiết |
|            | Trương Quốc Dũng              | 7A              | Bình thường 🗸            | 22-07-2010 | Nam              | Không có                    | Xem chi tiết |
|            | Nguyễn Hương Giang            | 7A              | Bình thường 🗸            | 24-02-2011 | Nữ               | Nguyễn Huy Hoàng            | Xem chi tiết |
|            | Trần Ngọc Bảo Hân             | 7B              | Bình thường 🗸            | 24-10-2010 | Nữ               | Trần Thanh Từng             | Xem chi tiết |
|            | Phạm Trần Huy Hoàng           | 7A              | Bình thường 🗸            | 31-12-2011 | Nam              | Phạm Thế Huynh              | Xem chi tiết |

| 🗲 Tuần trước | Tuần hiện tại Tuần sa | u 🔶 🧲 Trở về      |                            |                                                      |
|--------------|-----------------------|-------------------|----------------------------|------------------------------------------------------|
| STT          | HỌC SINH              | HÌNH THỨC HỌC TẬP | NGÅY                       | TRẠNG THẢI                                           |
| 1            | Trần Đình Tuệ         | Bán trú           | 15/07/2024                 | Đã đăng ký bữa ăn                                    |
| 2            | Trần Đỉnh Tuệ         | Bán trú           | 16/07/2024                 | Đã đăng ký bữa ăn                                    |
| 3            | Trần Đình Tuệ         | Bán trú           | 17/07/2024                 | Đã đăng ký bữa ăn                                    |
| 4            | Trần Đình Tuệ         | Bán trú           | 18/07/2024                 | Đã đăng ký bữa ăn                                    |
| 5            | Trần Đình Tuệ         | Bán trú           | 19/07/2024                 | Đã đăng ký bữa ăn                                    |
| 5<br>•       | Trần Đình Tuệ         | Bân trú           | 19/07/2024<br>1 - 10 của 0 | Đã đãng kỳ bữa ăn<br>Biển động học sinh bán trú & nơ |